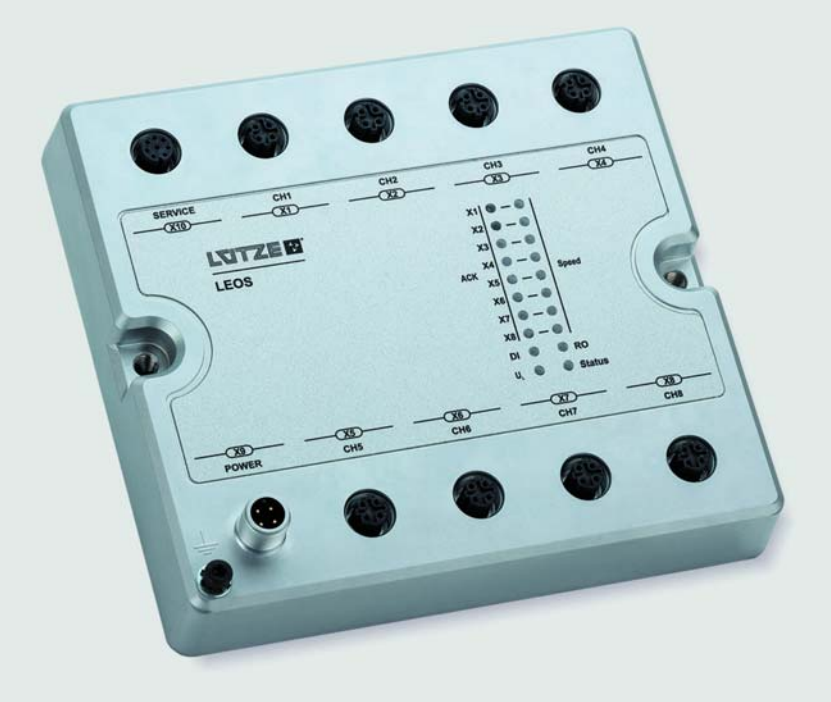

Betriebsanleitung

# LEOS Ethernet Router

804203, LEOS-RM-ETH-SW-WR-LUE

Version 07 17.02.2022

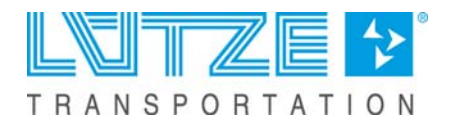

Lütze Transportation GmbH Bruckwiesenstraße 17-19 D-71384 Weinstadt Tel.: +49 (0) 7151 6053-545 Fax: +49 (0) 7151 6053-6545 Sales.Transportation@luetze.de www.luetze-transportation.de

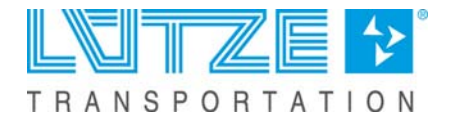

# Inhalt

| 1                                                                                           | Vorwort                                                                                                    | . 5                                                                                                    |
|---------------------------------------------------------------------------------------------|----------------------------------------------------------------------------------------------------|----------------------------------------------------------------------------------------------------|
| <b>2</b>                                                                                    | Allgemeine Hinweise                                                                                                    | . 6                                                                                                    |
| 2.1                                                                                         | Symbolerklärung                                                                                                    | . 6                                                                                                    |
| 2.2                                                                                         | Urheberrecht                                                                                                    | . 6                                                                                                    |
| 2.3                                                                                         | Haftungsausschluss                                                                                                    | . 7                                                                                                    |
| 2.4                                                                                         | Typenschild                                                                                                    | . 7                                                                                                    |
| <b>3</b>                                                                                    | Sicherheit                                                                                                    | .9                                                                                                    |
| 3.1                                                                                         | Bestimmungsgemäße Verwendung                                                                                                    | .9                                                                                                    |
| 3.2                                                                                         | Adressaten                                                                                                    | .9                                                                                                    |
| <b>4</b>                                                                                    | Produktübersicht                                                                                                    | <b>10</b>                                                                                                    |
| 4.1                                                                                         | Anschlüsse                                                                                                    | 10                                                                                                    |
| 4.2                                                                                         | Übersicht Produkteigenschaften                                                                                                    | 11                                                                                                    |
| <b>5</b><br>5.1<br>5.2<br>5.3<br>5.4<br>5.5                                                 | Installation<br>Montageoptionen<br>Wandmontage<br>Montage Adapterset<br>Erden<br>Verdrahtung                                                                                                    | <b>13</b><br>13<br>14<br>16<br>17                                                                                                  |
| <b>6</b>                                                                                    | Erste Inbetriebnahme                                                                                                    | <b>19</b>                                                                                                    |
| 6.1                                                                                         | Werkseinstellungen                                                                                                    | 19                                                                                                    |
| 6.2                                                                                         | Erste Inbetriebnahme                                                                                                    | 20                                                                                                    |
| 6.3                                                                                         | Austausch eines defekten Gerätes                                                                                                    | 20                                                                                                    |
| 7                                                                                           | Konfiguration via Webinterface                                                                                                    | 21                                                                                                    |
| <b>8</b><br>8.1<br>8.2<br>8.3<br>8.4<br>8.5<br>8.6<br>8.7<br>8.8<br>8.9<br>8.10<br><b>9</b> | Einstellungen des Systems<br>System Konfiguration und Dienste<br>Ethernet-Ports (Interfaces)<br>Firewall<br>NAT.<br>Zeit<br>Routing<br>SNMP<br>SNMP Traps<br>DHCP<br>LLDP<br>Einstellungen des Routers | <ul> <li>23</li> <li>23</li> <li>25</li> <li>27</li> <li>28</li> <li>29</li> <li>30</li> <li>31</li> <li>32</li> <li>34</li> </ul> |
| 9.1<br>9.2<br>9.3<br>9.4                                                                    | VLANQoS<br>Link Aggregation<br>Port Mirroring                                                                                                    | 35<br>37<br>38<br>39                                                                                                    |
| <b>10</b>                                                                                   | Diagnose.                                                                                                    | <b>40</b>                                                                                                    |
| 10.1                                                                                        | LED Anzeige.                                                                                                    | 40                                                                                                    |
| 10.2                                                                                        | Meldekontakt                                                                                                    | 40                                                                                                    |
| 10.3                                                                                        | Logdateien                                                                                                    | 41                                                                                                    |
| <b>11</b>                                                                                   | Einstellungen zum Systemzugang.                                                                                                    | <b>43</b>                                                                                                    |
| 11.1                                                                                        | IP-Adressen                                                                                                    | 43                                                                                                    |
| 11.2                                                                                        | Nutzerrechte                                                                                                    | 43                                                                                                    |
| 11.3                                                                                        | Konfigurationsdateien                                                                                                    | 44                                                                                                    |

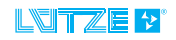

| 12   | USB-Funktionen                      | 45 |
|------|-------------------------------------|----|
| 12.1 | Herunterladen der Konfiguration     | 45 |
| 12.2 | Hochladen der Konfiguration         | 45 |
| 12.3 | Zurücksetzen der Konfiguration      | 45 |
| 12.4 | Herunterladen eines Diagnose-Abbild | 46 |
| 12.5 | Firmware-Update                     | 46 |
| 13   | Firmware-Update                     | 47 |
| 13.1 | Firmware-Update via Webinterface    | 47 |
| 14   | Diagnose-Abbild                     | 48 |
| 14.1 | Abruf über die Weboberfläche        | 48 |
| 15   | Service                             | 49 |
| 15.1 | Bekannte Probleme                   | 49 |
| 16   | Stillegung und Entsorgung           | 49 |
| 17   | Änderungshistorie                   | 50 |
| ••   |                                     |    |

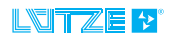

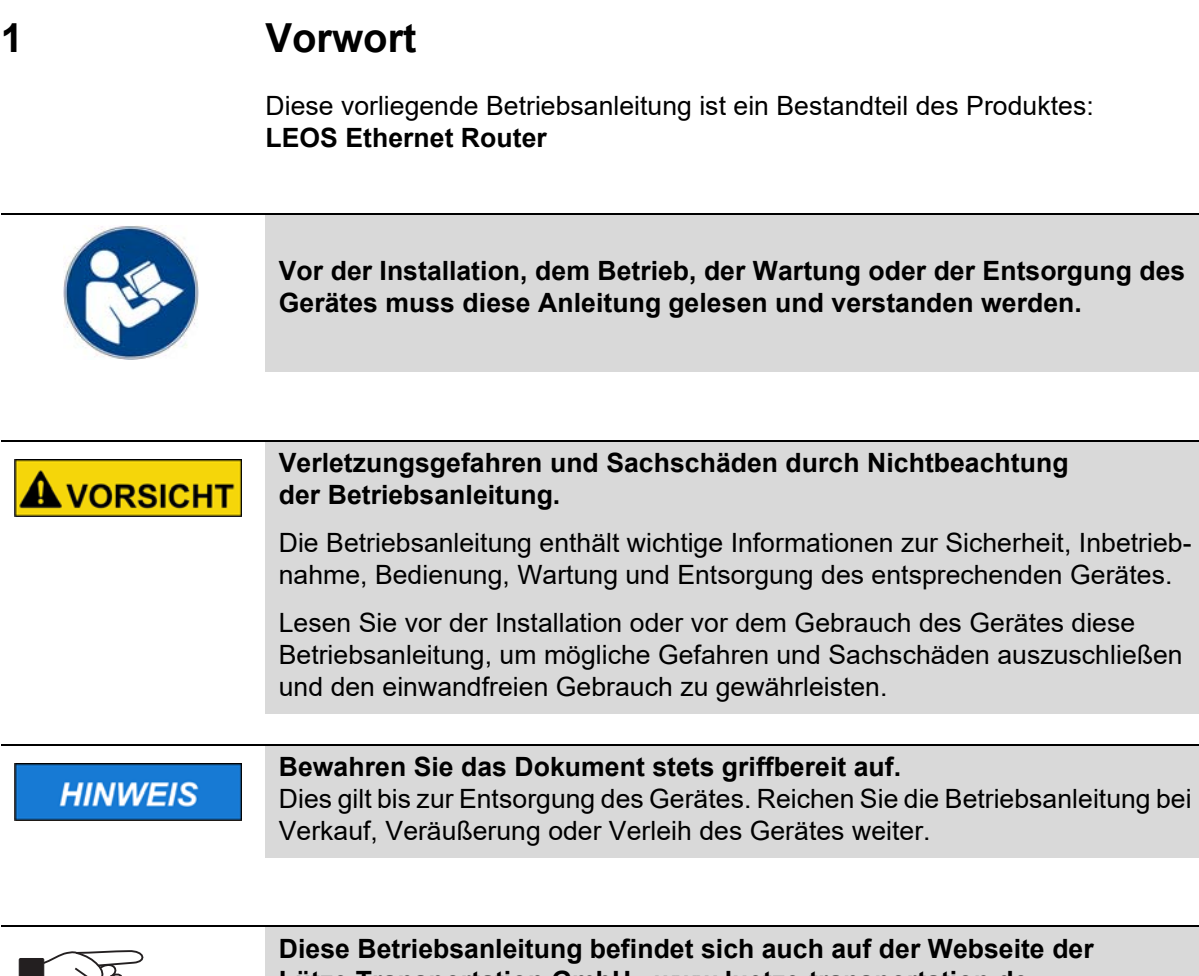

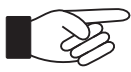

**Diese Betriebsanleitung befindet sich auch auf der Webseite der Lütze Transportation GmbH - www.luetze-transportation.de** Dort suchen Sie entweder nach der Artikelnummer "**804203**", oder der Produktbezeichnung "**LEOS Ethernet Router**".

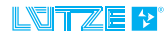

### 2.1 Symbolerklärung

Die Betriebsanleitung enthält Sicherheitshinweise, die durch ein Signalwort in Kombination mit einer bestimmten Farbe, welche die Warnstufe angibt, gekennzeichnet sind. Die Hinweise weisen möglich Gefahren auf und geben Anweisungen zur Vermeidung dieser.

| <b>A</b> GEFAHR   | Hinweis auf eine gefährliche Situation, die bei Nichtbeachtung zum Tod oder schweren Verletzungen führt.                    |
|-------------------|----------------------------------------------------------------------------------------------------|
| <b>A</b> WARNUNG  | Hinweis auf eine gefährliche Situation, die bei Nichtbeachtung zum Tod oder schweren Verletzungen führen kann.              |
| <b>A</b> VORSICHT | Hinweis auf eine gefährliche Situation, die bei Nichtbeachtung zu leichten oder mittleren Verletzungen führen kann.         |
| HINWEIS           | Hinweis auf eine Situation, die das Produkt oder die Umgebung schädigen könnte. Dieser Hinweis betrifft keine Verletzungen. |
|                   | Des weiteren finden Sie Symbole, die auf wichtige Informationen und Handlungsschritte hinweisen:                            |
|                   | Hinweis auf wichtige technische Informationen, die ausgeführt werden müssen, um das Gerät sicher zu bedienen.               |
|                   | Hinweis auf den Gebrauch von Werkzeug.                                                                                      |
| 2.2               | Urheberrecht                                                                                                    |

Diese Installationsanleitung ist nur für den Betreiber und dessen Personal bestimmt. Die Inhalte dürfen weder vollständig noch teilweise an Dritte weitergegeben, vervielfältigt, verwertet oder anderweitig mitgeteilt werden, soweit dies nicht ausdrücklich und schriftlich von der Lütze Transportation GmbH gestattet wurde. Inhaltliche Angaben, Texte, Bilder und Zeichnungen sind urheberrechtlich geschützt und unterliegen dem gewerblichen Schutzrecht. Zuwiderhandlungen können strafrechtliche Folgen nach sich ziehen. Die genannten Marken und Produktnamen in diesem Dokument sind Warenzeichen oder eingetragene Warenzeichen der Titelhalter.

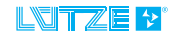

# 2.3 Haftungsausschluss

Die Installationsanleitung wurde unter der Berücksichtigung geltender Normen, Vorschriften und nach dem Stand der Technik angefertigt. Der Inhalt der Dokumentation wurde auf Richtigkeit geprüft, dennoch können Abweichungen nicht ausgeschlossen werden. Für diese Abweichungen wird keine Haftung übernommen. Änderungen und Ergänzungen werden gegebenenfalls in der nächsten Version der Anleitung festgehalten. Die Lütze Transportation GmbH übernimmt keine Haftung für Schäden oder Unfälle, die aufgrund folgender Punkte auftreten:

- Bei Nichtbeachtung des Handbuches
- Beim Einsatz von nicht ausgebildetem oder unqualifiziertem Bedienpersonal
- Bei nicht genehmigten Umbauten oder funktionellen Veränderungen des Gerätes
- Bei Verwendung nicht originaler oder zugelassener Teile oder Ausstattung

# 2.4 Typenschild

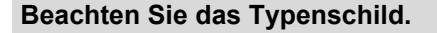

- Typenschild sollte immer lesbar sein
- Im Falle eines Fehler werden Artikelnummer und Seriennummer benötigt.

Das nach folgendem Schema aufgebaute Typenschild befindet sich auf dem Router:

| 80420<br>LEOS-LI<br>Lite Man      | )1 Rev. A<br>M-ETH-SW-WR-L<br>aged Ethernet S | www.luetze.com<br>A D-71384 Weinstadt<br>UE<br>witch WR | ermnay <sup>C</sup> € |
|-----------------------------------|-----------------------------------------------|---------------------------------------------------------|-----------------------|
| 1<br>Date:<br>SW:<br>C/N:<br>S/N: | 31.12.12<br>1.0.5<br>999999<br>0000000001     |                                                         | Made in G             |

Abb. 1: Beispiel Typenschild

Das Typenschild beinhaltet folgende Informationen:

- Artikelnummer
- Hardware Revision
- Modul Beschreibung
- MAC-ID falls vorhanden, weitere MAC-IDs siehe Kapitel 11.1 "IP-Adressen" auf Seite 43
- Produktionsdatum
- Software Version
- Seriennummer
- Data Matrix Code, Inhalt: Seriennummer, Artikelnummer, Datum, MAC-ID
- QR Code, Verweis auf Produktinformationen

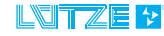

# 2.4.1 QR Code – Produktinformationen

Der Code verweist auf weitere Produktinformationen im Online Katalog auf der Lütze Transportation Website. Um die Seite zu erreichen, gehen Sie wie folgt vor:

- 1. Scannen Sie den QR Code mit einem Smart Phone oder mit einem anderen Gerät, welche QR Codes lesen kann.
- 2. Der Standard Browser mit der entsprechenden Seite wird geöffnet.

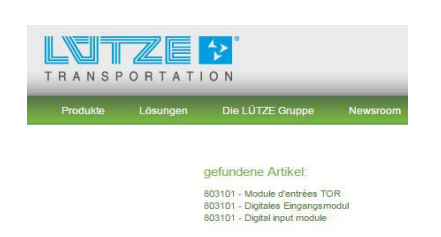

Abb. 2: Screenshot Online Katalog - Sprachauswahl

- 3. Wählen Sie eine Sprache aus.
- 4. Das Gerät wird im Online Katalog angezeigt. Unter *Downloads* können Sie weitere Technische Dokumentationen herunterladen.

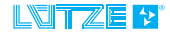

# 3 Sicherheit

#### 3.1 Bestimmungsgemäße Verwendung

Der einwandfreie und sichere Betrieb der Geräte setzt sachgemäßen Transport, sachgemäße Lagerung, Aufstellung, Montage, Installation, Inbetriebnahme, Bedienung und Instandhaltung voraus. Die zulässigen Umgebungsbedingungen müssen eingehalten werden. Hinweise in den zugehörigen Dokumentationen müssen beachtet werden.

#### 3.2 Adressaten

Die Betriebsanleitung richtet sich an Planer, Projekteure und Programmierer, sowie an das Personal, welches zur Inbetriebnahme, Betrieb und Wartung der Geräte und Systeme berechtigt ist. In Hinsicht auf das Personal werden verschiedene Qualifikationsgrade unterschieden.

### 3.2.1 Bedienpersonal

# **A**WARNUNG

Verletzungsgefahr bei unzureichender Qualifikation des Bedienpersonals! Unsachgemäßer Umgang durch nicht qualifiziertes oder unzureichend qualifiziertes Personal kann zu Personen- und Sachschäden führen. Tätigkeiten, die besondere Maßnahmen vorschreiben sollten nur von vorher unterwiesenem Personal oder Fachkräften, insbesondere Elektrofachkräften durchgeführt werden.

#### **Unterwiesenes Personal**

Das Personal wurde vom Betreiber über die aufgetragenen Aufgaben und daraus entstehende mögliche Gefahren unterwiesen. Dieses hat keinerlei fachliche Kenntnisse.

#### Fachpersonal

Das Personal hat eine fachliche Ausbildung, Kenntnisse und/oder Erfahrung im einschlägigen Bereich und ist somit in der Lage, bestimmte Arbeiten am und mit dem Gerät durchzuführen.

#### Elektrofachkraft

Das Personal hat eine fachliche Ausbildung im einschlägigen Bereich und ist somit in der Lage, spezielle Arbeiten am und mit dem Gerät durchzuführen.

In den einzelnen Abschnitten wird auf den Qualifikationsgrad des Personals hingewiesen.

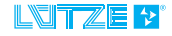

# 4 Produktübersicht

Der LEOS Ethernet Router ist für den Einsatz in der Industrie und in Transportapplikationen entwickelt. Der Router kann über ein integriertes Webinterface konfiguriert werden.

Das Gerät zeichnet sich durch robusten Aufbau, Port Priorisierung, Port Abschaltung, Meldekontakt, Konfigurationsmanagement, sowie Ferndiagnose aus.

4.1 Anschlüsse

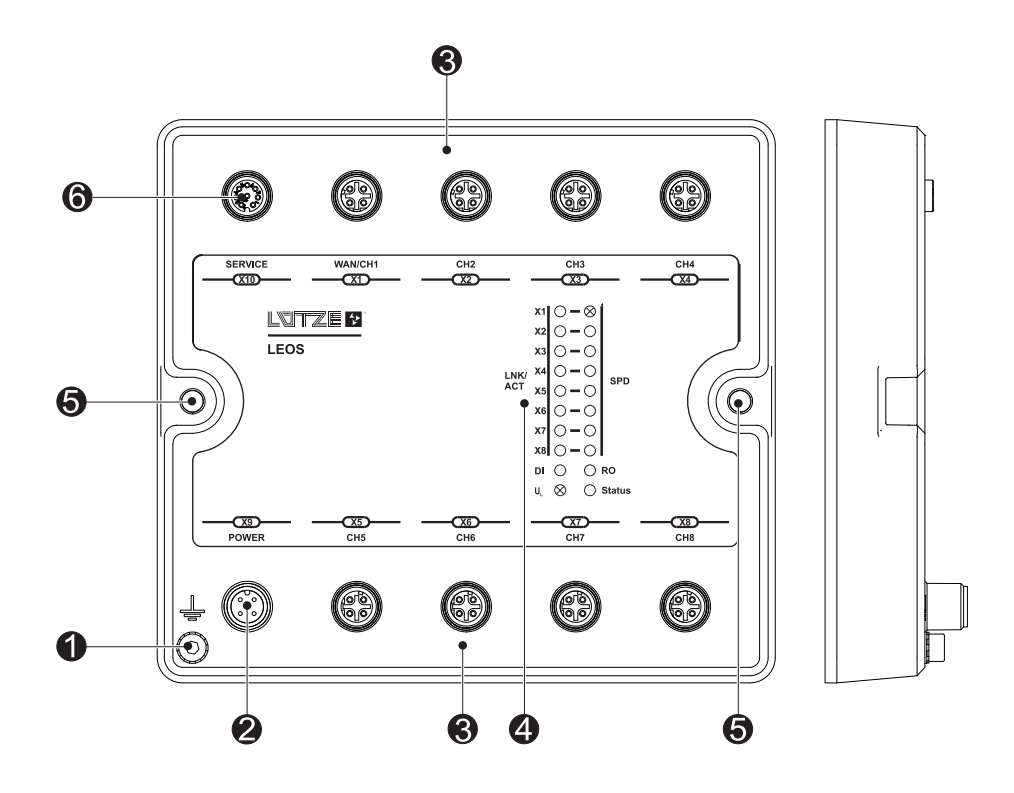

| 1 | PE-Anschluss                                    |
|---|-------------------------------------------------|
| 2 | Versorgungsschnittstelle mit Relais (male)      |
| 3 | Ports                                           |
| 4 | LED Anzeige                                     |
| 5 | Bohrlöcher für Wandmontage                      |
| 6 | Service-Schnittstelle (Digitaler Eingang & USB) |

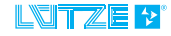

# 4.2 Übersicht Produkteigenschaften

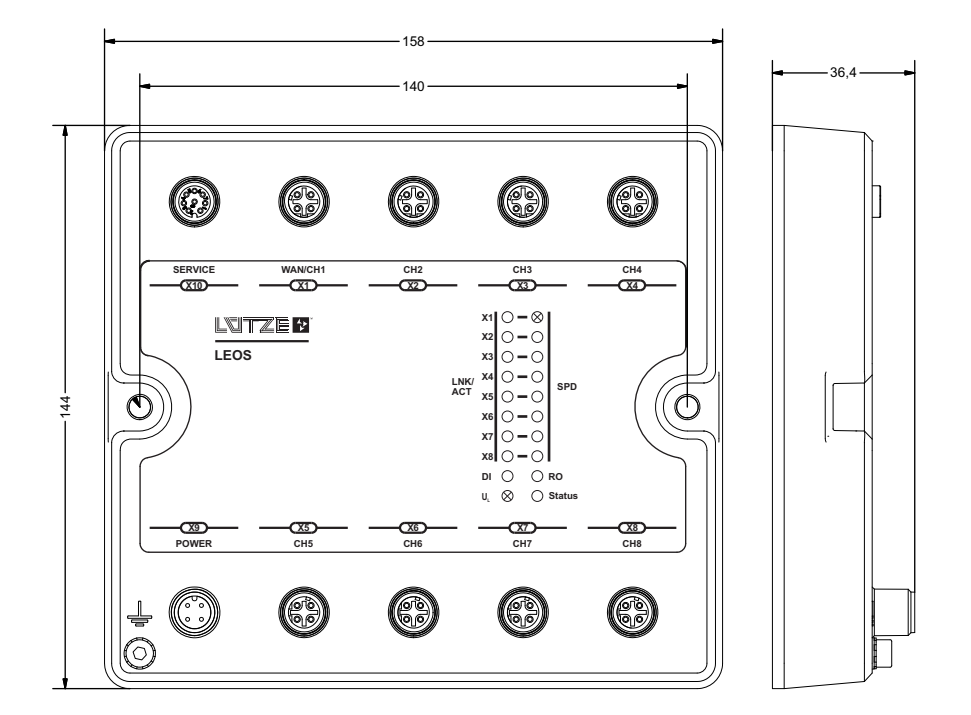

| Feature    | Beschreibung                                                                        |
|------------|-------------------------------------------------------------------------------------|
| Gehäuse    | IP54, Wandmontage                                                                   |
| Versorgung | Bereich 24 – 110 V                                                                  |
| Hardware   | Store and Forward Switching Mode                                                    |
|            | Autonegotiation                                                                     |
|            | Autocrossing                                                                        |
|            | Autopolarity                                                                        |
|            | Meldekontakt AC/DC 150 V                                                            |
|            | LEDs: Logikversorgung, Link & Activity, Speed,<br>Digitaler Eingang, Relais Ausgang |
|            | 8 Port mit 10/100BASE-TX                                                            |
| Software   | NAT/PAT                                                                             |
|            | Routing (statisch, RIP)                                                             |
|            | Firewall                                                                            |
|            | RSTP                                                                                |
|            | LLDP                                                                                |
|            | SNMP (SNMP Traps)                                                                   |
|            | NTP                                                                                 |
|            | DHCP (DHCP Option 82, Static Leases)                                                |
|            | QoS                                                                                 |
|            | Tag basiertes VLAN                                                                  |
|            | Port Mirroring                                                                      |

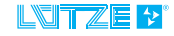

| Port Monitoring    |
|--------------------|
| Webinterface       |
| Firmware-Update    |
| Event Logging      |
| Konfiguration Save |
| Cable Test         |
|                    |

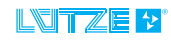

# 5 Installation

 Führen Sie niemals Verdrahtungen elektrischer Anschlüsse durch, wenn diese unter elektrischer Spannung stehen!

 Führen Sie keine Montagearbeiten am Gerät durch, wenn dieses unter elektrischer Spannung steht.

5.1

# Montageoptionen

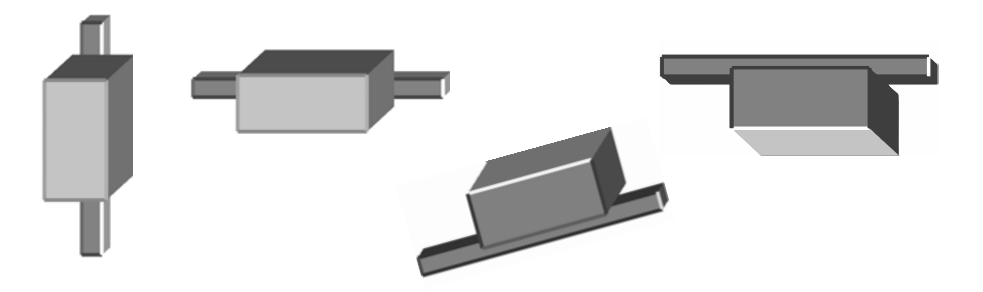

HINWEIS: Alle Positionen und Winkel sind möglich.

# 5.2 Wandmontage

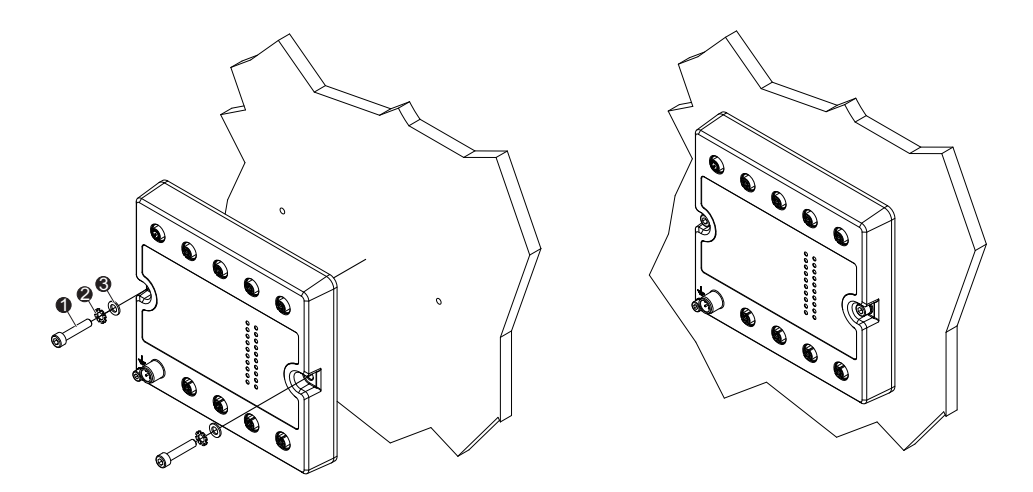

| 1 | ISO 4762 M5×25 Innensechskantschraube<br>(entspricht: DIN 912 M5x25) |
|---|----------------------------------------------------------------------|
| 2 | ISO 7089 M5 Unterlegscheibe (entspricht: DIN 125 A M5)               |
| 3 | DIN 6797 A M5 Zahnscheibe (entspricht: keiner ISO-Norm)              |

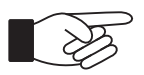

Die angegebenen Schrauben und Scheiben sind nicht im Lieferumfang enthalten.

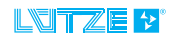

# 5.3 Montage Adapterset

Der Router kann nur mit Hilfe des Adaptersets 804210 auf der Hutschiene montiert werden.

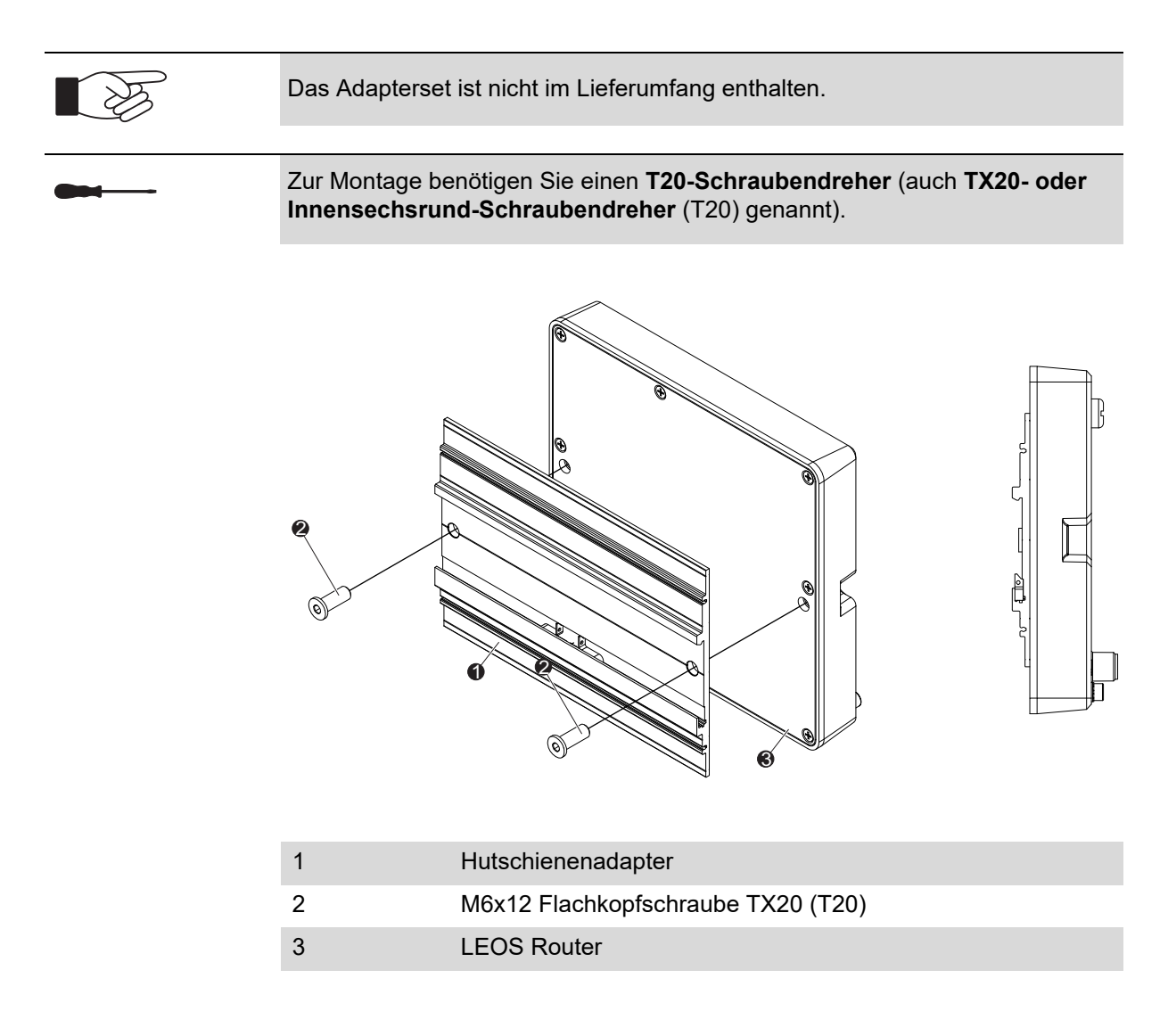

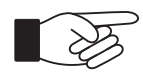

Drehmoment: 8 Nm

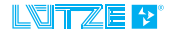

# 5.3.1 Hutschienenmontage

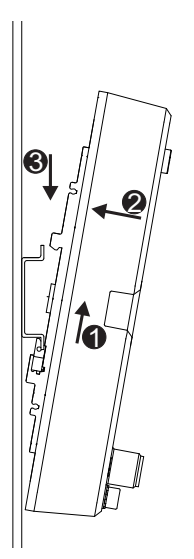

# 5.3.2 Hutschienendemontage

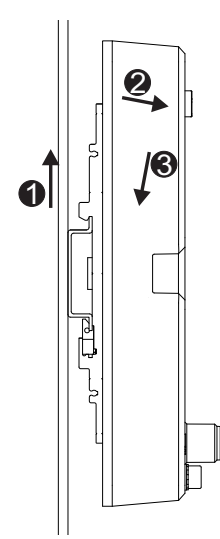

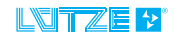

| 5.4        | Erden                                                                                                    |
|------------|----------------------------------------------------------------------------------------------------|
| <b>Gal</b> | Zur Montage benötigen Sie einen Innensechskantschlüssel,<br>Schlüsselweite 3 mm.                                                                                                    |
| WARNUNG    | <ul> <li>Elektrische Schläge und Verletzungen durch falsches Erden.</li> <li>Die Geräte müssen von einer Elektrofachkraft geerdet werden.</li> <li>Die Erdverbindung darf maximal 20 cm lang sein. Empfohlen sind 10 cm.</li> <li>Das Erdungskabel muss mindestens einen Querschnitt von 2,5 mm² haben.</li> <li>Der eingesetzte Kabelschuh muss so breit wie möglich sein.</li> <li>Das Gerät immer über den PE-Anschluss erden, nicht über die Hutschiene.</li> <li>Um die EMV Richtlinie einzuhalten die Hutschiene separat erden.</li> </ul> |
|            | Drehmoment: <b>2 Nm</b>                                                                                                    |

LEOS Ethernet Pouter - Installation

# 5.5 Verdrahtung

# 5.5.1 X1-X8, Kanäle 1 – 8

Alle Ports des Ethernet Router sind 4-polige, D-kodierte M12-Buchsen. Die Pinbelegung ist somit wie folgt vorgegeben:

| Pin | Signal |
|-----|--------|
| 1   | TX+    |
| 2   | RX+    |
| 3   | TX-    |
| 4   | RX-    |

## 5.5.2 X9, Spannungsversorgung

M12 Stecker 4-polig, A-kodiert

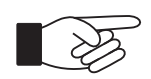

\*Das Relais kann über den Webserver als Schließer oder Öffner konfiguriert werden.

| Pin | Signal         |
|-----|----------------|
| 1   | DC 24 – 110 V  |
| 2   | Relaiskontakt* |
| 3   | DC 0 V         |
| 4   | Relaiskontakt* |

5.5.3

# X10, Service Schnittstelle

M12 Buchse 8-polig, A-kodiert

| Pin | Signal  |
|-----|---------|
| 1   | DI-     |
| 2   | USB 5 V |
| 3   | USB+    |
| 4   | USB-    |
| 5   | USB 0 V |
| 6   | NC      |
| 7   | DI+     |
| 8   | NC      |

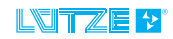

# 5.5.4 Anschlussleitung

|   |               |       |   | _ |
|---|---------------|-------|---|---|
|   | INI           | 1.4.7 |   |   |
|   | <b>I N</b> 'I |       |   |   |
| _ | -             |       | _ | - |

Verwenden Sie nur Anschlussleitungen, die folgende Kriterien erfüllen:

- Elektronische Einrichtung auf Bahnfahrzeugen EN 50155
- Schwing und Schock EN 61373
- Brandschutz in Schienenfahrzeugen EN 45545-1
- Umgebungstemperatur: -40°C +85°C
- Schutzart (montiert) IP54

Nur so kann der einwandfreie Betrieb des Ethernet Switches gewährleistet werden.

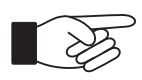

Empfohlene Anzugsdrehmomente für Schutzart IP54

M12 Verbindungen 0,6 Nm

M12 Verschlussschraube 0,4 Nm

# 5.5.5 Wichtiger Hinweis zum Erreichen der Schutzart IP54

Um im montierten Zustand die Schutzart IP54 zu erreichen, müssen bei der Montage die empfohlenen Drehmomente eingehalten werden.

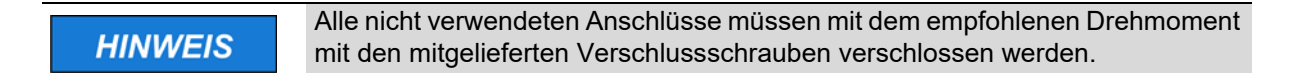

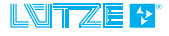

# 6 Erste Inbetriebnahme

# 6.1 Werkseinstellungen

Das Gerät wird vorkonfiguriert ausgeliefert. Die werksseitige Konfiguration ist so gewählt, dass das Gerät nach dem Einschalten die Daten sofort an alle Ethernet Ports vermittelt. Folgende Einstellungen sind werksseitig eingestellt:

| Webinterface IP-Adresse:   | 192.168.0.20 (WAN)                  |  |  |
|----------------------------|-------------------------------------|--|--|
| Webinterface IP-Adresse:   | 192.168.1.1 (LAN)                   |  |  |
| Webinterface Benutzername: | admin                               |  |  |
| Webinterface Passwort:     | password                            |  |  |
| Webinterface Zugriff:      | Port 1-8                            |  |  |
| Ethernet Ports:            | aktiviert                           |  |  |
| Auto-Negotiation           | aktiviert                           |  |  |
| DHCP                       | aktiviert                           |  |  |
| Pool                       | 192.168.1.10-254                    |  |  |
| Subnetzmaske               | 255.255.255.0                       |  |  |
| Gateway                    | 192.168.1.1                         |  |  |
| VLAN, QoS, Port Mirroring: | deaktiviert                         |  |  |
| Link Aggregation:          | deaktiviert                         |  |  |
| NTP                        | deaktiviert                         |  |  |
| SNMP                       | aktiv                               |  |  |
| RIP                        | deaktiviert                         |  |  |
| NAT                        | PAT                                 |  |  |
| Firewall                   | aktiv, ohne Regeln                  |  |  |
| Meldekontakt:              | Normally Open                       |  |  |
| Meldekontakt Events:       | Power; Über- und<br>Untertemperatur |  |  |
| RSTP                       | aktiviert                           |  |  |
| Broadcast storm protection | deaktiviert                         |  |  |

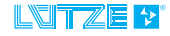

# 6.2 Erste Inbetriebnahme

Gehen Sie wie folgt für die erste Inbetriebnahme vor:

- 1. Schließen Sie die Spannungsversorgung an.
- 2. Schließen Sie den PC / das Notebook an einen der Ethernet Ports 2-8 des Gerätes an.
- 3. Der angeschlossene PC / Notebook muss folgende Netzwerkeinstellungen haben: IP-Adresse: automatisch beziehen.
- 4. Starten Sie einen Web-Browser und geben Sie dort die LAN-IP-Adresse des Gerätes ein.
- 5. Führen Sie die gewünschte Konfiguration des Gerätes durch.
- 6. Verbinden Sie den Router mit Ihren Netzwerkgeräten.

### 6.3 Austausch eines defekten Gerätes

Nach der Inbetriebnahme des Gerätes kann die Konfiguration über die Weboberfläche oder per USB heruntergeladen werden. Die hierzu notwendigen Schritte sind erläutert in den Kapiteln:

Kapitel 7 "Konfiguration via Webinterface" auf Seite 21

und

Kapitel 12.1 "Herunterladen der Konfiguration" auf Seite 45

bzw.

Kapitel 12.2 "Hochladen der Konfiguration" auf Seite 45

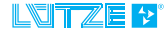

7

# Konfiguration via Webinterface

Die Konfiguration via Web-Browser erlaubt es, über das Netzwerk Änderungen an den Geräteeinstellungen vorzunehmen. Hierzu muss in einem Web-Browser die IP-Adresse des Switches aufgerufen werden. Für die voreingestellte LAN-IP-Adresse, siehe *Kapitel 6.1 "Werkseinstellungen" auf Seite 19.* Wird die Seite im Browser geöffnet, wird diezuerst eine Warnung ausgeben. Dies ist normal, da es nicht möglich ist, sichere Zertifikate für IP Adressen auszustellen.

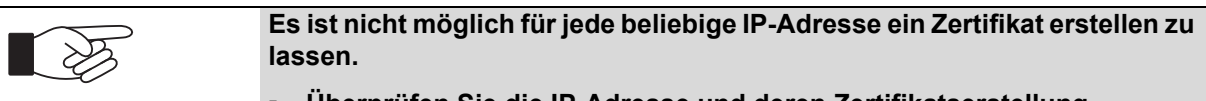

Überprüfen Sie die IP-Adresse und deren Zertifikatserstellung.

# Lütze Switch

| User:     | admin | ) |
|-----------|-------|---|
| Password: | ••••• |   |
|           | Login |   |

Um Zugang zum System zu erhalten, muss sich der Benutzer authentifizieren. Dies geschieht mittels eines Benutzernamens und eines Passworts. Anschließend wird das Webinterface geladen.

Der voreingestellte Zugang lautet

User: admin

Password: password

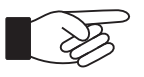

Im Falle eines Passwortverlustes besteht nur die Möglichkeit, das Gerät werksseitig zurückzusetzen. Die bestehenden Konfigurationen können nicht gesichert werden. Ein Masterpasswort ist nicht vorhanden.

Speichern Sie das Passwort gesichert ab.

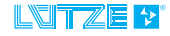

#### Dashboard

| Quick Diagnostics |                   | Current Settings   |                            |
|-------------------|-------------------|--------------------|----------------------------|
| Parameter         | Status            | Parameter          | Status                     |
| Uptime            | 0 day(s) 00:13:27 | System Name        | Railway_Ethernet_Router_G1 |
| Temperature       | 38.0°C            | System Description | Leos_Router                |
| Relay Output      | inactive          | Relay Output       | normally open              |
| Firewall          |                   | Firewall           | disabled                   |
| NAT               | PAT               | NAT                | enabled                    |

#### Port Status

| Port Number | Link | Speed      | Duplex |
|-------------|------|------------|--------|
| 1           | down | -          | -      |
| 2           | down | -          | -      |
| 3           | down | -          |        |
| 4           | down | -          |        |
| 5           | down | -          | -      |
| 6           | up   | 100MBits/s | full   |
| 7           | down |            | -      |
| 8           | up   | 100MBits/s | full   |

Der linke Bereich dient zur Navigation und ist in die Kategorien Diagnostics, Configuration und Maintain aufgeteilt. Unter Monitoring werden die Zustände verschiedener Teile des Systems angezeigt. Im Configuration-Bereich können Einstellungen verändert werden und der Maintain-Bereich erlaubt es, Konfigurationen zu speichern, Firmware-Updates einzuspielen und ermöglicht die Benutzerverwaltung.

Nach dem Einloggen erscheint zuerst das Dashboard, welches eine detailliertere Übersicht zeigt und bereits erste Angaben zum Zustand der Netzwerk-Ports liefert.

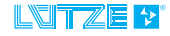

# 8 Einstellungen des Systems

#### 8.1 System Konfiguration und Dienste

Dienste stellen Software Komponenten dar, welche sich aktivieren und deaktivieren lassen. Eine Auflistung aller Dienste und deren Status findet man unter Configuration > System in der Tabelle System Services. An dieser Stelle lassen sich die Dienste auch Ein-/Ausschalten. Wenn ein Dienst deaktiviert ist, kann er nicht konfiguriert werden.

### 8.2 Ethernet-Ports (Interfaces)

Die Einstellung der Ethernet-Ports erfolgt im Webinterface unter Configuration > Interfaces. Die Seite enthält zwei Tabellen. Die obere zeigt den Zustand der Interfaces an. Die untere Tabelle dient dazu, die Einstellungen zu ändern.

| Configuration                                                                                                    | C           |                  |               |         |        |         |          |       |          |       |      |                 |
|----------------------------------------------------------------------------------------------------|-------------|------------------|---------------|---------|--------|---------|----------|-------|----------|-------|------|-----------------|
| System                                                                                                    | Config      | uration > int    | erraces       |         |        |         |          |       |          |       |      |                 |
| Interfaces                                                                                                    | System C    | onfiguration     |               |         |        |         |          |       |          |       |      |                 |
| Freuat                                                                                                    | Option      |                  |               |         |        | Setting | 5        |       |          |       |      |                 |
| 1447                                                                                                    | Rapid Span  | ning Tree        |               |         |        | enabled | 1        |       |          |       |      | 9               |
| Time                                                                                                    | Broadcast 1 | Storm Protection |               |         |        | disable | i .      |       |          |       |      |                 |
| Reuting                                                                                                    | Set System  | n Configuration  |               |         |        |         |          |       |          |       |      |                 |
| DWP                                                                                                    | Interface   | Ctatus           |               |         |        |         |          |       |          |       |      |                 |
| DHCP                                                                                                    | Interface   | Tick             | Page 1        | 0       |        |         |          |       | Course 1 |       |      | (Annual Content |
| LLDP                                                                                                    | Interface   | LINK             | speed         | Duple   | 29     |         | 1        | iow i | Compret  |       | Ter  | ansmission      |
| Relay Output                                                                                                    |             | 4                |               |         |        |         |          |       |          |       | Un   | it              |
| Diptarin                                                                                                    | 2           | down             |               |         |        |         |          |       |          |       |      |                 |
| VLAN                                                                                                    | 3           | down             |               |         |        |         |          |       |          |       |      |                 |
| 0=5                                                                                                    | 4           | down             | 4             |         |        |         | 1.0      |       |          |       |      |                 |
| and the second second se | 5           | down             | 2. August 199 |         |        |         | -        |       |          |       |      |                 |
| Link Appregation                                                                                                    | 6           | up               | 100MBits/s    | M       |        |         |          | nable | 6        |       | 19   | 00              |
| Part Manaring                                                                                                    | 7           | down             |               | Tes.    |        |         |          |       |          |       |      |                 |
| Cable Test                                                                                                    | 8           | up               | 100MEkts/s    | M       | enable |         |          |       | e 1500   |       | 90   |                 |
| fairtain.                                                                                                    | Interface   | Configuration    |               |         |        |         |          |       |          |       |      |                 |
|                                                                                                    | Interface   | Name             | Description   | Link    | Spee   | d       | Duple    | K     | Flow Co  | strol |      | E               |
|                                                                                                    | 1           | eth1             | WAN-Interface | Enabled | ~ Auto |         | Auto     |       | Off      | ~     | Set  | Clear           |
|                                                                                                    | 2           | fastethernet2    | Lan-Interface | Enabled | ~ Auto | i 8     | Auto     | Y     | Off      | ¥     | Set  | Clear           |
|                                                                                                    | 3           | fastethernet3    | Lan-Interface | Enabled | ~ Auto |         | Auto     | ¥     | Off.     | ~     | Set  | Clear           |
|                                                                                                    | 4           | fastethernet4    | Lan-Interface | Enabled | ~ Auto | e - 2   | Auto     |       | Off      | ~     | Set  | Clear           |
|                                                                                                    | 5           | fastethernet5    | Lan-Interface | Enabled | ~ Auto |         | Auto     | ×     | Off      | ¥.    | Set  | Clear           |
|                                                                                                    | 6           | fastethernet6    | Lon-Interface | Enabled | ~ 100  | 500     | Full     | ~     | On       | ~]    | Set  | Clear           |
|                                                                                                    | 7           | fastethernet7    | Lan-Interface | Enabled | ~ Auto |         | Auto     | ¥     | Auto     | ~     | Set  | Clear           |
|                                                                                                    |             | Eastablemate     | I internet    | Feature | -      |         | - I Four | - 11  | 0.       | -     | Fret | 1 mine          |

Für jeden Port lassen sich folgende Einstellungen wählen:

| Option          | Wert       | Beschreibung                                                                                                    |
|-----------------|------------|----------------------------------------------------------------------------------------------------|
| Name            |            | Name des Interfaces (maximal 64 Zeichen,<br>kein Zeilenumbruch, keine Leerzeichen und<br>Sonderzeichen)         |
| Beschreibung    |            | Beschreibung des Interfaces (maximal 64<br>Zeichen, kein Zeilenumbruch, keine<br>Leerzeichen und Sonderzeichen) |
| Link            | Enable     | Port aktiviert                                                                                                  |
|                 | Disable    | Port deaktiviert                                                                                                |
| Geschwindigkeit | 100 Mbit/s | Port auf 100 Mbit/s eingestellt                                                                                 |
|                 | 10 Mbit/s  | Port auf 10 Mbit/s eingestellt                                                                                  |
|                 | Auto       | Port verwendet Auto-Negotiation, um die Geschwindigkeit auszuhandeln                                            |

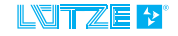

### LEOS Ethernet Router • Einstellungen des Systems

| Duplex       | Full | Port verwendet Vollduplex                                                  |
|--------------|------|----------------------------------------------------------------------------|
|              | Half | Port verwendet Halbduplex                                                  |
|              | Auto | Port verwendet Auto-Negotiation, um die<br>Duplex-Einstellung auszuhandeln |
| Flow Control | On   | Flusskontrolle an                                                          |
|              | Off  | Flusskontrolle aus                                                         |
|              | Auto | Flusskontrolle automatisch aushandeln                                      |

Die Einstellungen werden mit dem "set"-Button übertragen. Mit dem "clear"-Button werden die aktuellen Werte aus dem Gerät zurückgelesen.

Über "Link" kann man Ports aktivieren und deaktivieren.

Das Deaktivieren von nicht benötigten Ports wird empfohlen, falls ein Linkdown Ereignis überwacht werden soll (*siehe Kapitel 10.2 "Meldekontakt" auf Seite 40*).

Auto-Negotiation wird die größtmögliche Geschwindigkeit aushandeln, die von der angeschlossenen Gegenstelle ebenfalls unterstützt wird. Falls Auto-Negotiation nicht genutzt werden soll, müssen die Einstellungen zur Geschwindigkeit und zu Duplex in beiden Netzwerkteilnehmern erfolgen, um eine fehlerfreie Kommunikation zu ermöglichen.

# 8.2.1 Rapid Spanning Tree (RSTP)

Das Rapid Spanning Tree Protocol (RSTP) erkennt redundante Pfade im Netzwerk und deaktiviert sie. Wenn der primäre Pfad ausfällt, wechselt er in den redundanten Pfad. Für jeden Port wird eine eigene MAC-Adresse verwendet.

Das RSTP ist ein Netzwerkprotokoll, mit dem redundante Pfade in lokalen Netzwerken deaktiviert oder bei Bedarf wieder aktiviert werden können (Ausfall einer Verbindung). Es ist eine Weiterentwicklung des Spanning Tree Protocol (STP). Es ist in der Norm IEEE 802.1w definiert.

# 8.2.2 Broadcast Storm protection

Ein Broadcast-Sturm ist die starke Anhäufung von Broadcast- und Multicast-Verkehr in einem Rechnernetz.

Die Broadcast Storm protection verhindert das Überlasten des Netzwerkes durch zuviele Multicast- und Broadcast-Telegramme, welche durch redundante Pfade ausgelöst werden können.

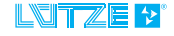

# 8.3 Firewall

Die Konfiguration der Firewall im Webinterface erfolgt unter Configuration > Firewall. Die Firewall ist ein Dienst, der aktiviert und deaktiviert werden kann.

Die Firewall stellt ein wichtiges Sicherheitsfeature dar. Die Firewall sollte vorsichtig verwendet werden, da es möglich ist, wichtige Funktionen, wie das Webinterface, zu blockieren.

Die Firewall unterscheidet dabei drei unterschiedliche Fälle.

| Tabelle    | Beschreibung                                                                          |
|------------|---------------------------------------------------------------------------------------|
| Forwarding | Forwarding betrifft den Datenverkehr zwischen dem WAN- und dem LAN-Port               |
| Input      | Input betrifft Pakete, die an Dienste des Routers gerichtet sind.                     |
| Output     | Output betrifft Pakete, die von den Diensten des Ethernet<br>Routers generiert werden |

Die untere Tabelle listet die aktiven Firewall Regeln auf.

Der Button "New Rule" öffnet ein Menü, in dem eine neue Regel definiert werden kann. Diese Regeln können auch entsprechend bearbeitet werden

Die neue Regel enthält nur mit use markierte aktivierte Parameter.

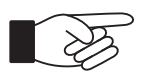

Die Regeln erhalten Prioritäten, nach der diese abgearbeitet werden. Die erste hinzugefügte Regel bekommt die Priorität 1, die zweite hinzugefügte Regel, die Priorität 2, usw. Die Prioritäten lassen sich nur ändern, wenn alle Regeln gelöscht werden und diese wieder entsprechend der Prioritäten hinzugefügt werden.

| Parameter        | Beschreibung                                                      |
|------------------|-------------------------------------------------------------------|
| Source Interface | Das Interface, auf dem die Daten empfangen werden                 |
| Dest. Interface  | Das Interface, an welches die Daten gesendet werden               |
| Source IP        | Die IP-Adresse, von der ein Paket empfangen wurde                 |
| Dest. IP         | Die IP-Adresse, an die ein Paket gerichtet ist                    |
| Protocol         | Das Protokoll (TCP oder UDP)                                      |
| Source Port      | Der Port, von dem ein Paket verschickt wurde                      |
| Dest. Port       | Der Port, an den das Paket gerichtet ist                          |
| Action           | Die möglichen Behandlungen der Pakete (siehe folgende<br>Tabelle) |
| Comment          | Kommentarfeld                                                     |

| Action | Beschreibung                                                                  |
|--------|-------------------------------------------------------------------------------|
| Accept | Das Paket wird weitergeleitet                                                 |
| Drop   | Das Paket wird verworfen. Der Sender erhält keine Antwort                     |
| Reject | Das Paket wird verworfen. Der Sender wird mit einem<br>Fehlerpaket informiert |

IP-Adressen müssen zusammen mit /-Notation der Subnetzmaske eingetragen werden (Werte 0-31).

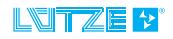

# 8.3.1 Firewall Rules

Die Firewall Regeln können über den digitalen Eingang deaktiviert werden.

Durch anlegen der Spannung am digitalen Eingang wird die entsprechende Regel deaktiviert.

#### Configuration > Firewall Rules

| Parameter            |                      |                         |                      | Setting  |        |             |    |        |      |           |
|----------------------|----------------------|-------------------------|----------------------|----------|--------|-------------|----|--------|------|-----------|
| Configuration        |                      |                         |                      | enabled  | 6      |             |    |        |      | ÷         |
| Set State            |                      |                         |                      |          |        |             |    |        |      |           |
| Forwarding<br>Source | Rules<br>Destination | Source IP / Net<br>Mask | Destination IP / Net | Protocol | Source | Destination | ID | Action |      |           |
| any                  | any                  | any                     | any                  | tcp      | 70     | any         | 1  | REJECT | Edit | Remove    |
| any                  | lan                  | any                     | any                  | udp      | any    | any         | 2  | Di     | Edit | Remove    |
| any                  | lan                  | 192.168.1.230/24        | 192.168.1.169/24     | tcp      | 88     | 198         | 3  | ACCEPT | Edit | Remove    |
| New Forwar           | lan<br>ding Rule     | 192.168.1.230/24        | 192.168.1.169/24     | tcp      | 88     | 198         | 3  | AC     | CEPT | CEPT Edit |

|                       |        | Edit forwarding Rule |   |
|-----------------------|--------|----------------------|---|
| Option                | Use    | Value                |   |
| Source Interface      |        | WAN                  | ~ |
| Destination Interface |        | LAN                  | ~ |
| Source IP             |        | / 24                 |   |
| Destination IP        |        | / 24                 |   |
| Protocol              |        | UDP                  | ~ |
| Source Port           |        |                      |   |
| Destination Port      |        |                      |   |
| Action                |        | DI Controlled        | ~ |
| Comment               |        | ACCEPT               |   |
|                       | Edit R | REJECT               |   |
| -                     |        | DI Controlled        |   |

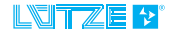

#### 8.4

#### NAT

Das NAT kann Netzwerkadressen in Paketen modifizieren, um verschiedene Netze zu verbinden. Die Einstellungen zur NAT finden sich unter Configuration > NAT.

Der Router unterstützt drei verschiedene Modi.

|                     |                                                                                                    |                                                                                                    | -                       |
|---------------------|----------------------------------------------------------------------------------------------------|----------------------------------------------------------------------------------------------------|-------------------------|
|                     |                                                                                                    |                                                                                                    |                         |
|                     | and the second second se |                                                                                                    | Statement in succession |
|                     |                                                                                                    | and the second second s |                         |
| Diagnostics         |                                                                                                    |                                                                                                    |                         |
| Configuration       | · · · · · · · · · · · · · · · · · · ·                                                                                                    |                                                                                                    |                         |
| System              | Configuration > NAI                                                                                                    |                                                                                                    |                         |
| Interfaces          | General NAT Settings                                                                                                    |                                                                                                    |                         |
| Firewall            | Option                                                                                                    | Setting                                                                                                    |                         |
| NAT                 | Configuration                                                                                                    | enabled                                                                                                    | · ·                     |
| Time                | Mode                                                                                                    | 1:1 NAT                                                                                                    | [v]                     |
| Routing             | Start IP                                                                                                    | Disabled                                                                                                    |                         |
| SIMP                | End IP                                                                                                    | PAT                                                                                                    |                         |
| DHCP                | Update                                                                                                    | 1:1 NAT                                                                                                    |                         |
| LLOP                | 1:1 NAT                                                                                                    |                                                                                                    |                         |
| Ralay Output        | Internal IP (LAN)                                                                                                    | External IP (WAN)                                                                                                    |                         |
| Digital In          | 192 168 1 17                                                                                                    | 192 168 2 88                                                                                                    | Remove                  |
| VLAN                | Add 1:1 NAT Rule Remove all 1:                                                                                                    | I NAT Rule                                                                                                    |                         |
| QeS                 |                                                                                                    |                                                                                                    |                         |
| Link Appregation    |                                                                                                    |                                                                                                    |                         |
| Port Mirroring      |                                                                                                    |                                                                                                    |                         |
| Cable Test          |                                                                                                    |                                                                                                    |                         |
| Maintain            |                                                                                                    |                                                                                                    |                         |
| Third Party Notices |                                                                                                    |                                                                                                    |                         |
| Logout              |                                                                                                    |                                                                                                    |                         |

Im **NAT-Modus** wird die Quell-IP-Adresse eines aus dem LAN kommenden Paketes gegen eine IP-Adresse aus einem Adresspool ausgetauscht. Auf dem Rückweg erfolgt eine Rückübersetzung. Die Anzahl der parallel möglichen Verbindungen entspricht der Anzahl der IP-Adressen im Adresspool.

Der Adresspool wird durch die Felder "Start IP" und "End IP" definiert. Die IP-Adressen müssen im gleichen Netz wie die WAN-IP-Adresse liegen.

Im **1:1 NAT-Modus** wird die IP-Adresse fest vorgegeben auf die ausgetauscht wird. - Im NAT-Modus, wird im Unterschied dazu eine IP-Adresse zufällig aus dem Adresspool ausgewählt.

| Disgnostics      |               |              |               |               |      |        |
|------------------|---------------|--------------|---------------|---------------|------|--------|
| Configuration    | Configur      | ation > NAT  |               |               |      |        |
| System           | conngui       | auon - NAT   |               |               |      |        |
| interfaces       | General NAT   | Settings     |               |               |      |        |
| Frewal           | Option        |              | Setting       |               |      |        |
| NAT              | Configuration |              | enabled       |               |      | ×      |
| Time             | Mode          |              | PAT           |               |      | ~      |
| Routing          | Start IP      |              |               |               |      |        |
| SNMP             | End IP        |              |               |               |      |        |
| DHCP             | Update        |              |               |               |      |        |
| LLDP             |               |              |               |               |      |        |
| Relay Output     | Portmapping   |              |               |               |      |        |
| Diotal In        | Protocol      | Internal IP  | External Port | Internal Port |      | -      |
|                  | tcp           | 192.168.1.3  | 80            | 443           | Edit | Remove |
| VLAN<br>010      | tcp           | 192.168.1.13 | 443           | 80            | Edit | Remove |
| Link Apprepation | Add Port Map  | 1            |               |               |      |        |

Im **PAT-Modus** wird die Quell-IP-Adresse eines aus dem LAN kommenden Paketes gegen die WAN-IP-Adresse des Routers ersetzt. Zusätzlich wird der Quell-Port ausgetauscht. Auf dem Rückweg erfolgt eine Rückübersetzung. In diesem Modus sind bis zu 65534 Verbindungen möglich.

Im **PAT-Modus** können Portmappings definiert werden. Erreicht ein Paket mit dem eingestellten Protokoll auf dem eingestellten externen Port den Router auf

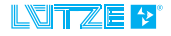

### LEOS Ethernet Router • Einstellungen des Systems

dessen WAN-Schnittstelle, wird es an die interne IP-Adresse weitergeleitet, wobei der Ziel-Port auf den internen Port geändert wird.

Nicht alle Protokolle funktionieren im PAT-Modus. FTP zum Beispiel, hat in bestimmten Betriebsmodi Probleme durch Portumsetzung.

### 8.5 Zeit

Die Konfiguration der Systemzeit erfolgt auf der Seite Configuration > Time.

| Diagnostics      |                           |            |           |        |
|------------------|---------------------------|------------|-----------|--------|
| Configuration    | Configuration > Th        |            |           |        |
| System           | connguration > In         | ine        |           |        |
| Interfaces       | NTP Settings              |            |           |        |
| Frewall          | Parameter                 |            | Setting   |        |
| NAT              | Configuration             |            | enabled   | · •    |
| Time             | NTP Service               |            | Client    | ~      |
| Routing          | Client Query Interval     |            | 1 minute  | ~      |
| SNMP             | Server Broadcast          |            |           |        |
| DHCP             | Server Broadcast Interval |            | 8 seconds | ~      |
| LLDP             | Update                    |            |           |        |
| Reiay Output     | Servers for NTP Client    |            |           |        |
| Digital in       | Server                    |            | Preferred | Action |
| VLAN             | de pool ntp. org          |            | 0         | Remove |
| QaS              | 192 168 1 13              |            |           | Remove |
| Link Aggregation |                           |            |           |        |
| Port Meroring    | L                         |            |           | Add    |
| Cable Test       | Autor True                |            |           |        |
| lenten           | System lime               |            |           |        |
| anout .          | Parameter                 | Value      |           |        |
|                  | Date                      | 2017-01-31 |           |        |
|                  | Time                      | 13:24:51   |           |        |
|                  | Time Zone                 | GMT-1      |           | ~      |
|                  |                           |            |           |        |

Im Idealfall steht im Netzwerk eine NTP Server zur Verfügung. Dadurch ist es möglich, die Zeit in regelmäßigen Abständen automatisch zu synchronisieren.

| NTP                | Beschreibung                                                                                                    |
|--------------------|----------------------------------------------------------------------------------------------------|
| Server             | Der Router fungiert als NTP-Server für das LAN, bezieht selbst<br>aber keine Zeit von einem NTP-Server. Die Systemzeit muss<br>konfiguriert werden. |
| Client             | Der Switch bezieht die Zeit von einem NTP-Server, ohne dabei selbst als Server zu fungieren                                                         |
| Server &<br>Client | Der Router bezieht seine Systemzeit von einem NTP-Server und fungiert selbst als NTP-Server für das LAN.                                            |

Um einen NTP Server einzustellen, wird dieser in das Textfeld unter NTP Server eingetragen und mit dem "Add"-Button hinzugefügt. Es können bis zu sechs NTP-Server definiert werden. Der als "Preferred" markierte Server ist die primäre Zeitquelle. Kann diese Quelle nicht erreicht werden, wird einer der anderen Server verwendet.

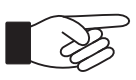

Der als "Preferred" markierte NTP-Server ist grau umrandet.

Alternativ zu NTP ist es auch möglich, die Zeit manuell einzustellen. Dies erfolgt in der Time Tabelle. Der aktuelle Tag wird im Format YYYY-MM-DD in "Date"

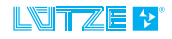

### LEOS Ethernet Router • Einstellungen des Systems

eingetragen. Die Zeit wird im Format HH:MM:SS in "Time" eingetragen. Im Dropdown Menu Timezone kann die zu verwendende Zeitzone eingestellt werden.

Der Router führt keine automatische Umstellung zwischen Sommer- und Winterzeit durch.

#### 8.6 Routing

Die Routing Tabellen zeigen, welche Netzwerke über welche Wege erreichbar sind. Dabei können Routen sowohl dynamisch gelernt, wie auch statisch festgelegt werden. Auf der Routing Seite können zwei Dienste gesteuert werden. Der Routing-Dienst vermittelt Pakete zwischen den Switch-Ports und dem Uplink-Port. Der RIP-Dienst sorgt dafür, dass neue Routen gelernt werden.

#### 8.6.1 Aktive Routen

Die Tabelle Active Routes enthält alle im System aktiven Routen.

#### 8.6.2 Statische Routen

Statische Routen werden durch den Benutzer festgelegt und sind gültig, sofern das Ziel-Interface aktiv oder die Ziel-IP erreichbar ist. Anlegen kann man diese Routen unter "Add static Route".

#### 8.6.3 RIP Routen

Die Einstellungen des RIP-Dienstes erfolgen unter "RIP Options". RIP lässt sich dabei für das WAN-Interface und das LAN-Interface aktivieren/deaktivieren.

Folgende Versionen stehen zur Auswahl:

- Version 1
- Version 2

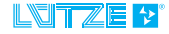

# 8.7 SNMP

Das SNMP-Protokoll ist eine Schnittstelle zur Fernwartung und Überwachung eines Netzwerkgerätes. Es besteht aus einem Manager auf dem Steuerungssystem und den Agenten auf den zu überwachenden Geräten. Der Agent ist ein Dienst, der die Anfragen des Managers entgegen nimmt und die gewünschte Operation ausführt bzw. die angeforderten Daten bereitstellt. Welche Parameter eines Systems, auch Managed Objects genannt, per SNMP abgefragt und verändert werden können, ist gerätespezifisch. Es gibt eine große Anzahl standardisierter Parameter, die in sogenannten MIBs, Management Information Bases, zusammengefasst sind. Der Router implementiert folgende MIBs:

- System-MIB
- Interfaces-MIB
- RMON-MIB

Jeder Parameter hat einen eindeutigen Object Identifier (OID). Die OID besteht aus zwei bis drei Teilen. Der erste Teil beschreibt die MIB, zu der dieser Parameter gehört. Der zweite Teil beschreibt den Parameter. Gibt es mehr als eine Instanz eines Parameters, dann beschreibt der dritte Teil die Instanz.

#### **Beispiel:**

Der Router bietet die Möglichkeit, den operativen Status (ifOperStatus) aller Interfaces über die Interfaces-MIB abzufragen

.1.3.6.1.2.1.2.2.1.8.1 = INTEGER: up(1)

.1.3.6.1.2.1.2.2.1.8.2 = INTEGER: down(2)

.1.3.6.1.2.1.2.2.1.8.3 = INTEGER: up(1)

.1.3.6.1.2.1.2.2.1.8.4 = INTEGER: down(2)

.1.3.6.1.2.1.2.2.1.8.5 = INTEGER: down(2)

.1.3.6.1.2.1.2.2.1.8.6 = INTEGER: up(1)

.1.3.6.1.2.1.2.2.1.8.7 = INTEGER: down(2)

.1.3.6.1.2.1.2.2.1.8.8 = INTEGER: up(1)

Der erste Teil der OIDs adressiert die Interfaces-MIB (.1.3.6.1.2.1.2.2.1), der Parameter ifOperStatus hat den Wert 8 und die letzte Zahl entspricht den Interface-Instanzen. Innerhalb der Interfaces-MIB ist die Instanz gleich der Portnummer am Gehäuse. Im obigen Beispiel sind die Ports 1, 3, 6, 8 aktiv, die anderen Ports sind nicht aktiv.

Der SNMP-Dienst ermöglicht es, Geräten über das Netzwerk den Zustand des Routers auszulesen und auch Einstellungen vorzunehmen.

In der oberen Tabelle wird der SNMP-Dienst konfiguriert, die untere Tabelle listet die SNMP User auf und ermöglicht deren Administration.

| Option          | Beschreibung                                                             |
|-----------------|--------------------------------------------------------------------------|
| Configuration   | Aktiviert oder Deaktiviert den SNMP-Dienst                               |
| Version         | Unterstützte Versionen 1, 2c & 3, sowie alle möglichen<br>Kombinationen. |
| Read Community  | Der Name für die Read Community                                          |
| Write Community | Der Name für die Write Community                                         |

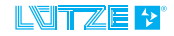

Access

Ob der Dienst über die WAN-, LAN- oder beide Schnittstellen erreichbar ist

Ist SNMP Version 3 aktiviert, können Benutzer angelegt werden, mit denen auf den Router zugegriffen wird. Die Verbindung wird dabei mit AES verschlüsselt und die Integrität der Daten mit einem MD5-Hash sichergestellt. Es sind bis zu 10 Benutzer zulässig.

# Die Versionen 1 und 2c des SNMP-Protokolls übertragen alle Daten unverschlüsselt.

Verfügbare MIBs

- System-MIB
- Interface-MIB
- RMON-MIB

Die von der System MIB gelieferten Werte, Name, Description, Contact und Location entsprechen den über die Weboberfläche unter Configuration > System gesetzten Werten. Sie können mit SNMP-Set Kommandos verändert werden.

Die Interface- und RMON-MIB stellt alle Werte nur lesbar zur Verfügung.

#### 8.8 SNMP Traps

SNMP Traps lassen sich unter Configuration > SNMP aktivieren und deaktivieren. Dabei sendet der Router selbstständig SNMP-Nachrichten aus sobald bestimmte Ereignisse eintreten. Diese Auslöseereignisse sind:

Übertemperatur, Untertemperatur und wieder bei Normaltemperatur sowie beim Schalten des DI Eingangs.

Weitere Einstellmöglichkeiten ist die Ziel-IP-Adresse, an wen die Traps gesendet werden soll und die Trap Community.

#### **SNMP Traps**

| Parameter      | Status             |
|----------------|--------------------|
| Enable Traps   | Enabled O Disabled |
| IP Address     | 192.168.1.13       |
| Trap Community | trap               |
| Thap Community | uap                |

Change Trap Settings

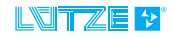

# 8.9 DHCP

Der Service DHCP stellt IP Adressen innerhalb des LANs bereit. Die Konfiguration des DHCP-Dienstes erfolgt auf der Seite Configuration > DHCP. Die Tabelle ermöglicht die Einstellung der allgemeinen DHCP Optionen.

| Option    | Beschreibung                                                                                                    |
|-----------|----------------------------------------------------------------------------------------------------|
| Poolsize  | Definiert einen Bereich von IP-Adressen, die an die Clients<br>vergeben werden. Die beiden IP-Adressen müssen im<br>gleichen durch die Subnetzmaske definierten Netz liegen.                                                                |
| Netmask   | Definiert die Subnetzmaske                                                                                                    |
| Gateway   | Definiert das Gateway                                                                                                    |
| DNS       | Definiert einen oder zwei DNS-Server, die den Clients<br>zugewiesen werden                                                                                                    |
| Domain    | Definiert eine Domain, die den Clients zugewiesen wird                                                                                                    |
| Leasetime | Die Leasetime ist die Zeit in Sekunden, für die ein Client die<br>ihm zugewiesene IP-Adresse behalten darf. Kurz vor Ablauf<br>der Zeit kann der Client die Lease verlängern. Die Leasetime<br>muss im Bereich von 1000 bis 1000000 liegen. |

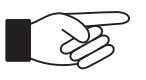

Der DHCP-Dienst vergibt IP Adressen nur auf den Ports des Switches. Dies sind die Ports 2-8.

Die rechte Tabelle listet die statisch eingestellten Adressen auf. Ein Eintrag besteht aus einer MAC und einer IP Adresse und kann durch den "remove" Button entfernt werden. In der untersten Zeile ist es möglich, neue Zuordnungen anzulegen.

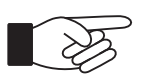

Mit Static Leases können IP Adressen für Geräte auf Basis der MAC-Adresse gezielt vergeben werden.

Mit dem Button Active Leases kann man sich alle dynamisch vergebenen IP Adressen anzeigen lassen. Folgende Informationen sind verfügbar:

| Option  | Beschreibung                                           |
|---------|--------------------------------------------------------|
| IP      | Die vergebene IP Adresse                               |
| Мас     | Die Mac Adresse des Hosts                              |
| Host    | Der Name des Hosts                                     |
| Expires | Die Zeit, wie lange die IP Adresse noch reserviert ist |

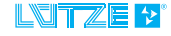

# 8.9.1 DHCP Option 82

Die Option 82 ermöglicht es, IP Adressen nicht an MAC Adressen, sondern an einen Port zu binden. Dazu kann man mit dem Button DCHP Option 82 ein Fenster öffnen, in welchem pro Interface eine IP Adresse eingetragen werden kann. Mit dem Update Button werden die Änderungen angewendet.

Die DHCP Option 82 ermöglicht einen schnelleren Austausch von Geräten. Das neue Gerät erhält dabei die gleiche IP Adresse, wie das zu ersetzende Gerät an diesem Port verwendet.

- A

**Static Leases haben eine höhere Priorität als DHCP Option 82 Einträge.** Wird ein Gerät für dessen MAC-Adresse eine static Lease existiert an einen Port mit DHCP Option 82 Eintrag angeschlossen, dann wird dem Gerät die in der static Lease definierte IP-Adresse zugewiesen.

Über DHCP Option 82 zugewiesene IP-Adressen bleiben an das Gerät gebunden, wenn es innerhalb der Leasetime an einen Port ohne DHCP Option 82 angeschlossen wird.

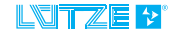

# 8.10 LLDP

LDP ist ein Protokoll zur automatisierten Topologie Erkennung. Der Router sendet auf jedem im LLDP-Prozess aktivierten Interface alle 30 Sekunden ein LLDP-Paket. Dieses Paket enthält folgende Informationen:

- System-Name
- System-Beschreibung
- Interface-Name
- Interface-Beschreibung
- MAC-Adresse

Die Gegenstellen der Ports können diese Informationen dekodieren und über ihre Managementoberfläche anzeigen. Umgekehrt empfängt auch der Router die Pakete und wertet sie aus. Über die Weboberfläche können die auf diesem Wege erkannten Nachbarn abgefragt werden. Dem Verwalter eines Netzwerkes wird es dadurch ermöglicht, auf sehr einfache Art zu erkennen, welche Geräte wie miteinander verbunden sind. Bei Änderungen der Verkabelung aktualisiert sich die Anzeige innerhalb von 30 Sekunden. Sendet ein Nachbar keine LLDP-Pakete mehr, wird der Nachbarschaftseintrag nach 120 Sekunden gelöscht.

Der LLDP-Dienst ermöglicht die Erkennung benachbarter Netzwerkkomponenten. Aktiviert und konfiguriert wird dieser Dienst im Webinterface unter Configuration > LLDP.

| Configuration    | Confin        | unatio        |             |                  |                   |                         |                 |  |  |
|------------------|---------------|---------------|-------------|------------------|-------------------|-------------------------|-----------------|--|--|
| System           | Conng         | uratio        |             |                  |                   |                         |                 |  |  |
| Interfaces       | Configurat    | tion          |             |                  |                   |                         |                 |  |  |
| Frewal           | Parameter     |               |             |                  | Status            |                         |                 |  |  |
| NAT              | Configuration | Configuration |             |                  |                   |                         |                 |  |  |
| Time             | Interface 1   | Interface 1   |             |                  |                   |                         |                 |  |  |
| Routing          | Interface 2   | Interface 2   |             |                  |                   |                         |                 |  |  |
| SNUP             | Interface 3   |               |             |                  | enabled           | enabled                 |                 |  |  |
| DHCP             | Interface 4   |               |             |                  | enabled           | enabled ~               |                 |  |  |
| LLDP             | Interface 5   | Interface 5   |             |                  |                   | enabled ~               |                 |  |  |
| Relay Output     | Interface 6   |               |             |                  | enabled           |                         |                 |  |  |
| Dinital In       | Interface 7   |               |             |                  | enabled           |                         | 3               |  |  |
| 10.41            | Interface 8   |               |             |                  | enabled           |                         |                 |  |  |
| Gos              | Set           |               |             |                  |                   |                         |                 |  |  |
| Link Appregation | Neighbour     | s             |             |                  |                   |                         |                 |  |  |
| Port Mirroring   | Interface     | Name          | Description | Remote Port Type | Remote Port Value | Remote Port Description | Age             |  |  |
| Cable Test       | 8             |               |             | mac              | 00.80 c8 3b 7e df |                         | 0 day, 00:10:17 |  |  |
| Maintain         | Refresh       |               |             |                  |                   |                         |                 |  |  |

Die obere Tabelle ermöglicht die Einstellungen, die untere Tabelle zeigt die benachbarten Geräte an.

Wird ein Interface auf "Enable" gesetzt, verarbeitet der Router ankommende LLDP-Frames. In einem 30 Sekunden-Intervall sendet er LLDP-Frames, die folgende Informationen enthalten:

- System-Name
- System-Beschreibung
- Interface-Name
- Interface-Beschreibung
- MAC-Adresse

### **HINWEIS**

Jeder Port besitzt eine einzigartige MAC-Adresse, dadurch ist eine Unterscheidung der einzelnen Ports möglich.

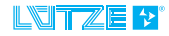

# Einstellungen des Routers

Die folgenden Einstellungen betreffen nur die LAN Ports.

# 9.1 VLAN

9

VLANs ermöglichen es, ein Netzwerk zu segmentieren und dieses wie mehrere kleine Netzwerke zu betreiben. Hierfür stehen Tagged VLANs zur Verfügung.

VLANs lassen sich im Webinterface unter Configuration > VLAN einrichten.

| onfiguration     | Configu      | ration > VI AN | 1               |              |             |         |        |
|------------------|--------------|----------------|-----------------|--------------|-------------|---------|--------|
| System           | conngu       |                | 20              |              |             |         |        |
| interfaces       | Interface VL | AN Settings    |                 |              |             |         |        |
| Frewal           | Interface    | VLAN Mode      | Default VLAN ID | Ingress      | Egress      | Members | Action |
| NAT              | CPU          | off            |                 |              |             |         | Edit   |
| Time             | 2            | off            |                 |              |             |         | Edit   |
| Routing          | 3            | off            |                 |              |             |         | Edit   |
| SMMP             | 4            | tag-based      | 10              | drop-tagged  | with-tag    | 10 20   | Edit   |
| DHCP             | 5            | tag-based      | 10              | override-tag | discard-tag | 10      | Edit   |
| LLOP             | 6            | off            |                 |              |             |         | Edit   |
| Relay Output     | 7            | off            |                 |              |             |         | Edit   |
| Digital In       | 8            | off            |                 |              |             |         | Edit   |
| VLAN             |              |                |                 |              |             |         |        |
| 2eS              | VLAN Group   | 05             |                 |              |             |         |        |
| Link Aggregation | ID           | Name           |                 |              |             | Action  |        |
| fort Microring   | 10           | Prozessdaten   |                 |              |             | Edit    | Remove |
| able Test        | 20           | Diagnosedaten  |                 |              |             | Ede     | Remove |

Die obere Tabelle enthält die Einstellungen der jeweiligen Interfaces. Durch Drücken des Edit- Buttons öffnet sich ein Fenster, mit dem das jeweilige Interface konfiguriert werden kann.

Es stehen dabei die Interfaces 2 bis 8 und die Verbindung zur CPU zur Verfügung. Die Interfaces, welche sich in einer Trunk Group befinden, werden als ein einzelnes Interface mit dem Namen der Trunk Group dargestellt und können nur gemeinsam konfiguriert werden

In der unteren Tabelle sind die vorhandenen VLAN Gruppen aufgelistet (*Kapitel 9.1.1.1 "VLAN Gruppen" auf Seite 37*). Die Tabelle enthält die ID, den Namen und einen Button, mit dem die Gruppe entfernt werden kann. Mit "Add VLAN Group" kann ein Fenster geöffnet werden, in dem man weitere Gruppen anlegen kann. Dazu müssen nur die ID und ein Name eingetragen werden und der Button "Add VLAN" betätigt werden. Alternativ lässt sich das Fenster mit dem Close-Button oder dem X schießen.

# 9.1.1 Tagged VLANs

Tagged-VLANs ermöglichen komplexere VLAN-Konfigurationen. Die Ethernet-Frames werden dabei um einen 802.1Q-Header erweitert, der unter anderem eine VLAN-ID enthält. Die VLAN-ID liegt im Bereich von 1-4095 und ordnet das Ethernet-Frame einem VLAN zu. Ein Switch-Port akzeptiert nur Ethernet-Frames, deren VLAN-ID einer der auf diesem Port konfigurierten VLAN-IDs entspricht. Die Frames können nur an Ports zugestellt werden, die ebenfalls im "tag-based" Modus und Mitglied des VLANs sind.

Einem Interface können ein oder mehrere Tags zugewiesen werden. Das Interface erhält ein primäres Tag, welches unter anderem dazu verwendet werden kann, um ungetaggte Pakete zu taggen.

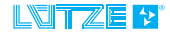

# LEOS Ethernet Router • Einstellungen des Routers

| Option                                                                                                    | Wert                                                  | Beschreibung                                                                                                    |
|----------------------------------------------------------------------------------------------------|-------------------------------------------------------|----------------------------------------------------------------------------------------------------|
| Port<br>VLAN                                                                                                    |                                                       | Primäres VLAN                                                                                                    |
| ingress                                                                                                    | unmodified                                            | alle Pakete werden nicht verändert                                                                                                    |
|                                                                                                    | drop-<br>untagged                                     | bereits getaggte Pakete werden nicht verändert,<br>ungetaggte Pakete werden verworfen                                                               |
|                                                                                                    | drop-tagged                                           | bereits getaggte Pakete werden verworfen,<br>ungetaggte Pakete werden nicht verändert                                                               |
|                                                                                                    | override-tag                                          | Getaggtete Pakete der Members-Gruppe werden<br>behandelt als ob sie mit dem Default-Tag des Ports<br>versehen wären.                                |
|                                                                                                    |                                                       | Ungetaggtet Pakete werden nicht verändert.                                                                                                    |
| egress                                                                                                    | unmodified                                            | alle Pakete werden nicht verändert                                                                                                    |
|                                                                                                    | discard-tag                                           | bereits getaggten Pakete wird der Tag entfernt,<br>ungetaggte Pakete werden nicht verändert                                                         |
|                                                                                                    | with-tag                                              | bereits getaggte Pakete werden nicht verändert,<br>ungetaggten Paketen wird der default-Tag des<br>Ports, an dem sie eingegangen sind, hinzugefügt. |
| Die VLAN<br>kommuniz<br>auf das W                                                                                                    | -Konfiguration c<br>zieren können. D<br>⁄ebinterface. | les CPU-Port beeinflusst, welche Ports mit der CPU<br>Der CPU-Port zur VLAN Gruppe ermöglicht den Zugriff                                           |
| Die CPU (<br>müssen je                                                                                                    | Webinterface) e<br>nach Konfigura                     | empfängt und versendet nur Pakete <b>ohne</b> Tag. Es<br>ation die Tag hinzugefügt und/oder entfernt werden.                                        |
| Ingress de<br>Daten, da                                                                                                    | efiniert die Filter<br>bei ist auf eine s             | für die eingehenden Egress für die ausgehenden<br>sinnvolle Kombination zu achten.                                                                  |
| Der WAN-Port kann keiner VLAN-Gruppe zu geteilt werden. Über diesen ist die<br>Weboberfläche selbst erreichbar, wenn der CPU-Port einer Gruppe zugeordnet<br>ist. Die Konfiguration zu VLAN's wird deshalb idealerweise auch über diesen<br>Port vorgenommen um ein aussperren zu verhindern. |                                                       |                                                                                                    |
|                                                                                                    |                                                       |                                                                                                    |
| Sämtliche<br>werden ve                                                                                                    | VLAN-IDs welc<br>erworfen.                            | he nicht in der Members-Gruppe enthalten sind                                                                                                    |

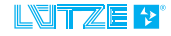

# 9.1.1.1 VLAN Gruppen

VLAN-Gruppen sind Paare aus einer VLAN-ID und einem Namen. Die VLAN-ID hat einen Wert von 1 bis 4095 und kommt nur einmal vor.

VLAN Gruppen lassen sich nur entfernen, wenn die Gruppe mit keinem Interface verknüpft ist. Es können maximal 64 verschiedene VLAN-Gruppen definiert werden.

### 9.2 QoS

QoS (Quality of Service) ermöglicht die Priorisierung bestimmten Netzwerkverkehrs. Die Einstellungen zu QoS erfolgen im Webinterface unter Configuration > QoS. Mit dem Trustmode wird festgelegt, nach welchen Kriterien ein Paket priorisiert wird. Die Trust-Modi VLAN und IP ermöglichen dem Sender des Paketes, seine Priorität festzulegen.

| Trust mode | Beschreibung                                                                                                    |
|------------|----------------------------------------------------------------------------------------------------|
| None       | Allen Paketen wird die "Default ingress cos" zugewiesen                                                              |
| VLAN       | Enthält ein ankommendes Frame einen 802.1Q-Header, wird der darin enthaltene COS-Wert übernommen.                    |
| IP         | Durch das ankommende Frame wird der DSCP-Wert<br>übernommen, auch wenn kein 802.1Q Header im Frame<br>enthalten ist. |

Die Pakete werden dann in unterschiedlichen Queues verarbeitet. QoS betrifft dabei nur die Switch Interfaces.

| Queue ID | Beschreibung                                                                                                    |
|----------|----------------------------------------------------------------------------------------------------|
| 3        | Die Queue 3 ist eine Prioritätsqueue, sie wird solange bedient,<br>bis alle Frames übertragen wurden. Datenströme mit hohen<br>Anforderungen an Latenz und Verfügbarkeit sollten dieser<br>Queue zugeordnet werden. Beachten Sie, dass eine zu hohe<br>Auslastung in dieser Queue die Datenströme der anderen<br>Queues negativ beeinträchtigen kann. |
| 2        | Hochpriorisierte fair gewichtete Queue                                                                                                    |
| 1        | Normalpriorisierte fair gewichtete Queue                                                                                                    |
| 0        | Niedrigpriorisierte fair gewichtete Queue                                                                                                    |

Nachdem alle Frames aus Queue 3 versendet wurden, wird die verbleibende Bandbreite nach dem Schema 4-2-1 zwischen den Queues 2-0 aufgeteilt.

| terfaces    | Interface   | Default CoS | Trust Mode | Action |
|-------------|-------------|-------------|------------|--------|
| rewat       | 2           | 0           | none       | Edit   |
| AT          | 3           | 0           | none       | Edit   |
| ne          | 4           | 3           | vlan       | Edit   |
| puting      | 5           | 0           | none       | Edit   |
| ILP .       | 6           | 2           | ip         | Edit   |
| CP          | 7           | 0           | none       | Edit   |
| DP          | 8           | 0           | none       | Edit   |
| elay Output | Edt Manning |             |            |        |

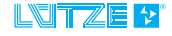

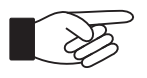

Die Queue mit ID 3 sollte nur für Dienste benutzt werden, die wenig Bandbreite benötigen und hohe Zeitanforderungen haben.

Mit "Edit Mapping" öffnet sich ein Fenster, in dem die Zuordnung der DSCP- und COS-Werte zu den Queues festgelegt werden.

Das DSCP-Feld ist Teil des IP-Headers. Die hier festgelegten Mappings kommen zum Zuge, wenn ein Port im Trust-Mode IP ist. Die COS-Werte sind Teil des 802.1Q-Headers. Sie kommen zum Zuge, wenn ein Port im tag-based VLAN-Modus ist und der Trust-Mode auf VLAN eingestellt wurde.

|      |       | _          | _     |                    |       |       |       | _ |      | 8       |
|------|-------|------------|-------|--------------------|-------|-------|-------|---|------|---------|
|      |       |            | DSCF  | <sup>o</sup> Mappi | ng    |       |       | C | os M | lapping |
| DSCP | Queue | DSCP       | Queue | DSCP               | Queue | DSCP  | Queue |   | CoS  | Queue   |
| 0    | 0 ~   | 16         | 0 ~   | 32                 | 0 ~   | 48    | 0 ~   |   | 0    | 0 ~     |
| 1    | 0 ~   | 17         | 0 ~   | 33                 | 0 ~   | 49    | 0 ~   | Ī | 1    | 0 ~     |
| 2    | 0 ~   | 18         | 0 ~   | 34                 | 0 ~   | 50    | 0 ~   | i | 2    | 0 ~     |
| 3    | 0 ~   | 19         | 0 ~   | 35                 | 0 ~   | 51    | 0 ~   | i | 3    | 0 ~     |
| 4    | 0 ~   | 20         | 0 ~   | 36                 | 0 ~   | 52    | 0 ~   |   | 4    | 0 ~     |
| 5    | 0 ~   | 21         | 0 ~   | 37                 | 0 ~   | 53    | 0 ~   | j | 5    | 0 ~     |
| 6    | 0 ~   | 22         | 0 ~   | 38                 | 0 ~   | 54    | 0 ~   | i | 6    | 0 ~     |
| 7    | 0 ~   | 23         | 0 ~   | 39                 | 0 ~   | 55    | 0 ~   | i | 7    | 0 ~     |
| 8    | 0 ~   | 24         | 0 ~   | 40                 | 0 ~   | 56    | 0 ~   |   |      | 0       |
| 9    | 0 ~   | 25         | 0 ~   | 41                 | 0 ~   | 57    | 0 ~   |   |      | 1       |
| 10   | 0 ~   | 26         | 0 ~   | 42                 | 0 ~   | 58    | 0 ~   |   |      | 2       |
| 11   | 0 ~   | 27         | 0 ~   | 43                 | 0 ~   | 59    | 0 ~   |   |      |         |
| 12   | 0 ~   | 28         | 0 ~   | 44                 | 0 ~   | 60    | 0 ~   |   |      |         |
| 13   | 0 ~   | 29         | 0 ~   | 45                 | 0 ~   | 61    | 0 ~   |   |      |         |
| 14   | 0 ~   | 30         | 0 ~   | 46                 | 0 ~   | 62    | 0 ~   |   |      |         |
| 15   | 0 ~   | 31         | 0 ~   | 47                 | 0 ~   | 63    | 0 ~   |   |      |         |
|      | Upd   | ate Mappin | g     |                    |       | Close |       |   |      |         |

### 9.3 Link Aggregation

Link Aggregation (auch Port Trunking genannt) ermöglicht es, mehrere Ports zu bündeln, um so einen höheren Datendurchsatz zwischen zwei Geräten zu ermöglichen.

Die Einstellung zu Link Aggregation sind unter Configuration > Link Aggregation im Webinterface vorzunehmen.

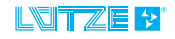

| Configuration    | Configuration > Link A | agregation |     |
|------------------|------------------------|------------|-----|
| System           | Configuration > Link A | ggregation |     |
| Interfaces       | Interfaces             |            |     |
| Frewall          | Interface              | Setting    |     |
| NAT              | 2                      | disabled   | Ý   |
| Time             | 3                      | disabled   |     |
| Routing          | 4                      | A          | ~   |
| SHMP             | 5                      | A          | 9   |
| DHCP             | 6                      | disabled   | · · |
| LLDP             | 7                      | 0          | Ŷ   |
| Relay Output     | 8                      | D          | Ŷ   |
| Digital in       | Set                    |            |     |
| VLAN             |                        |            |     |
| QeS              |                        |            |     |
| Link Appregation |                        |            |     |
| Port Mirroring   |                        |            |     |
| Cable Test       |                        |            |     |
| Maintain         |                        |            |     |
| Lopout           |                        |            |     |

Jedes Interface kann zur einer Gruppe hinzufügt oder ohne Gruppe (None) konfiguriert werden. Es stehen dabei maximal 4 Gruppen zur Verfügung. Damit eine Trunk-Gruppe ordnungsgemäß funktioniert, müssen alle Ports der Gruppe den Link-State "up" haben. Fällt ein Link aus, gehen Pakete verloren.

Die Einstellung wird mit dem "Set"-Button auf das Gerät übertragen.

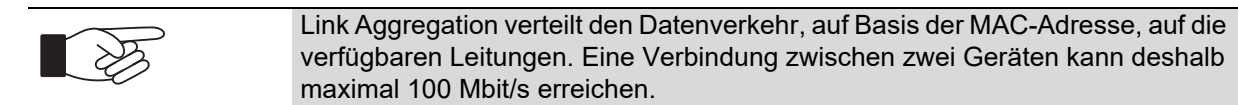

# 9.4 Port Mirroring

Port Mirroring (oder Port Monitoring) ermöglicht es, Netzwerkverkehr auf einen Beobachtungs-Port zu duplizieren und dort zu analysieren. Pro Port lässt sich der eingehende und/oder ausgehende Verkehr duplizieren.

Die Einstellungen zu Port Mirroring sind im Webinterface vorzunehmen unter Configuration > Port Mirroring.

| Diagnostics   |                    |                |             |
|---------------|--------------------|----------------|-------------|
| Configuration | Configuration > D  | art Mirroving  |             |
| System        | Configuration > Po | on mirroring   |             |
| Interfaces    | Interfaces         |                |             |
| Frewal        | Interface          | Mode           |             |
| NAT           | 2                  | disabled       |             |
| Time          | 3                  | disabled       |             |
| Routing       | 4                  | source_both    |             |
| SMMP          | 5                  | source_ingress | نې ي.<br>نې |
| DHCP          | 6                  | source_egress  |             |
| LLDP          | 7                  | disabled       | ÷           |
| Belay Dutrut  | 8                  | destination    |             |
| Dintal In     | Set                |                |             |

Wenn das Port Mirroring genutzt werden soll, muss ein Interface als Destination ausgewählt werden. Dieses Interface darf nicht Teil einer Trunk Group sein. Anschließen kann man festlegen, von welchen Interfaces welcher Verkehr dupliziert werden soll.

Die Einstellungen werden mit dem "Set"-Button übertragen.

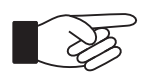

Das Destination-Interface hat keinen Zugriff mehr auf die Weboberfläche und kann nur noch Daten Empfangen.

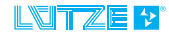

# 10 Diagnose

# 10.1 LED Anzeige

Mittels der LED Anzeige können Sie eine erste, schnelle Gerätediagnose durchführen.

#### 10.1.1 Systemstatus LED

Diese LEDs geben den Zustand des Gerätes wieder. Die LED Anzeige ist im Webinterface repliziert. Ihre Bedeutung ist in der nachfolgenden Tabelle angegeben.

| LED    | Farbe  | Aktivität | Betriebszustand                                            |
|--------|--------|-----------|------------------------------------------------------------|
| Status | -      | aus       | Betriebssystem ist nicht aktiv                             |
|        | grün   | leuchtet  | Kein Fehler                                                |
|        | rot    | leuchtet  | Es ist ein Fehler aufgetreten                              |
| RO     | -      | aus       | Relais offen/geschlossen                                   |
|        | orange | leuchtet  | Relais schaltet (öffnet/schließt)<br>aufgrund eines Events |
| UL     | -      | aus       | Versorgungsspannung nicht<br>angeschlossen                 |
|        | grün   | leuchtet  | Versorgungsspannung liegt an                               |
| DI     | -      | aus       | Der Digitale Eingang ist logisch<br>"LOW".                 |
|        | grün   | leuchtet  | Der Digitale Eingang ist logisch<br>"HIGH".                |

# 10.1.2 Port LED

Jedem Netzwerk-Port sind zwei LEDs zugeordnet. Ihre Bedeutung ist in der nachfolgenden Tabelle angegeben.

| LED         | Farbe | Aktivität | Betriebszustand                                  |
|-------------|-------|-----------|--------------------------------------------------|
| LNK/<br>ACT | -     | keine     | Keine Netzwerkverbindung (Link<br>Down)          |
|             | gelb  | leuchtet  | Netzwerkverbindung (Link Up)                     |
|             | gelb  | blinkt    | Datenverkehr (Link Up)                           |
| SPD         | -     | keine     | 10 Mbit/s (sofern Link/Act Link Up signalisiert) |
|             | grün  | leuchtet  | 100 Mbit/s                                       |

## 10.2 Meldekontakt

Der Meldekontakt dient der Signalisierung von aufgetretenen Fehlerzuständen. An ihn können Geräte angeschlossen werden, die diese Meldung entgegennehmen.

Der Meldekontakt lässt sich über das Webinterface unter Configuration > Fault Contact einstellen.

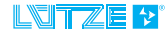

Der Meldekontakt ist vom User konfigurierbar. Folgende Konfigurationen sind zulässig:

| Kontaktart     | Bedeutung                                                         |
|----------------|-------------------------------------------------------------------|
| Normally Open  | Meldekontakt ist im Default-Zustand geöffnet.                     |
|                | Beim Eintreten eines Events wird der Meldekontakt<br>geschlossen. |
| Normally Close | Meldekontakt ist im Default-Zustand geschlossen.                  |
|                | Beim Eintreten eines Events wird der Meldekontakt geöffnet.       |

Es kann ausgewählt werden, ob sich der Meldekontakt nach auflösen des Events automatisch zurücksetzt, oder dies manuell geschehen soll.

Als Auslöser des Meldekontaktes stehen einer oder mehrere der folgenden Events zur Wahl:

| Event                       | Bedeutung                                                   |
|-----------------------------|-------------------------------------------------------------|
| Over<br>Temperature         | Temperatur des Sensors übersteigt Schwellwert= 90°          |
| Under<br>Temperature        | Temperatur des Sensors unterschreitet Schwellwert= -40°     |
| Linkdown any                | Port aktiviert aber Link down (auf einem beliebigen Port)   |
| Linkdown<br>Interface 1 – 8 | Port aktiviert aber Link down (auf den ausgewählten Port)   |
| Digital In                  | Digitaler Eingang                                           |
| System Error                | Speicherfehler                                              |
|                             | Switch/Phy nicht erkannt                                    |
|                             | Fehler in einer internen Spannung                           |
| Config Error                | User-Konfiguration fehlerhaft                               |
| Login                       | Admin Login                                                 |
| Firewall                    | Firewall deaktiviert                                        |
| Restore                     | Initialzustand entspricht dem letzten Zustand vor dem Reset |

### 10.3 Logdateien

Das Gerät ist in der Lage, auftretende Ereignisse in Logdateien festzuhalten. Dies schließt den Systemstatus, Meldungen, sowie vom Benutzer herbeigeführte Ereignisse ein. Es werden dabei 1000 Ereignisse protokolliert.

Die Logdateien enthalten pro Ereignisse die Informationen

- Datum (mit Zeit)
- Priorität
- Typ
- Beschreibung

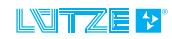

Der Benutzer kann dabei unter Monitoring > Logging auswählen, welche Ereignisse überwacht werden sollen. Dabei stehen die folgenden Events zur Verfügung:

| Event        | Bedeutung                                 |
|--------------|-------------------------------------------|
| Power        | Veränderungen der Spannungsversorgung     |
| Thermal      | Über/ Unterschreiten der Temperaturlimits |
| Network      | Änderung am WAN Port                      |
| Switch       | Änderung an den Switch Ports              |
| System       | Ereignisse des Systems                    |
| Relay Output | Änderung des Meldekontaktes               |
| User         | Login/ Logout im Webinterface             |
| DHCP         | Vergabe von IP Adressen                   |
| Firewall     | Änderung der Firewall regeln              |
| Digital In   | Eingang ist aktiv geschalten              |

Die Log-Einträge werden im Webinterface unter Monitoring > Logging aufgelistet und können als csv Datei heruntergeladen werden. Es folgt ein Beispiel der Log-Einträge:

| Time                 | Priority | Туре    | Description      |
|----------------------|----------|---------|------------------|
| 2015-10-02T15:11:15Z | INFO     | Switch  | Interface 5 down |
| 2015-10-02T15:11:15Z | INFO     | Switch  | Interface 4 down |
| 2015-10-02T15:11:15Z | INFO     | Switch  | Interface 3 down |
| 2015-10-02T15:11:15Z | INFO     | Switch  | Interface 2 down |
| 2015-10-02T15:11:15Z | INFO     | Switch  | Interface 7 down |
| 2015-10-02T15:11:15Z | INFO     | Switch  | Interface 8 down |
| 2015-10-02T15:11:15Z | INFO     | Switch  | Interface 6 down |
| 2015-10-02T15:11:15Z | INFO     | Network | interface 1 up   |
| 2015-10-02T15:11:15Z | INFO     | System  | System Startup   |

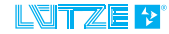

# 11 Einstellungen zum Systemzugang

### 11.1 IP-Adressen

Con

Syll Inte Pin NK Tin

Ro SN DH LLC RH DG U GO LN PO CH

Die Einstellung der IP-Adresse, über die das Webinterface erreichbar ist, findet sich im Webinterface unter Configuration > System. Dort werden die IP-Adresse, die Subnetzmaske und das Gateway gesetzt und mit dem "Set"-Button für das jeweilige Interface auf das Gerät übertragen. Die Werkseinstellungen finden Sie in *Kapitel 6.1 "Werkseinstellungen" auf Seite 19*:

| ostica      |                    |                                |         |  |  |
|-------------|--------------------|--------------------------------|---------|--|--|
| guration    | Configuration > Co |                                |         |  |  |
| en          | Configuration > Sy | stem                           |         |  |  |
| Taces       | System Access      |                                |         |  |  |
| liave       | System             | Status                         |         |  |  |
|             | Interface          | WAN                            |         |  |  |
|             | MAC                | 00.0B;61:01:16:7D              |         |  |  |
| ting        | IP                 | 192.168.0.20                   |         |  |  |
| 1P          | Subnet             | 255.255.255.0                  |         |  |  |
| 29          | Gateway            |                                |         |  |  |
| P           | DNS                |                                |         |  |  |
| y Output    | Set WAN            |                                | 0.      |  |  |
| tal in      |                    |                                |         |  |  |
| N           | System Access      |                                |         |  |  |
|             | System             | Status                         |         |  |  |
| Aggregation | Interface          | LAN                            | LAN     |  |  |
| Mirroring   | MAC                | 00:06:61:01:16:7C              |         |  |  |
| le Test.    | IP                 | 192.168.1.1                    |         |  |  |
| ain         | Subnet             | 255.255.255.0                  |         |  |  |
|             | Gatesay            |                                |         |  |  |
|             | DNS                |                                |         |  |  |
|             | Set LAN            |                                |         |  |  |
|             |                    |                                |         |  |  |
|             | System Info        |                                |         |  |  |
|             | System             | System Status                  |         |  |  |
|             | Name               | Railway_Ethernet_Router_G1     |         |  |  |
|             | Description        | Leos_Router                    |         |  |  |
|             | Contact            | sales.transportation@kuetze.de |         |  |  |
|             | Location           | Mitte_links                    |         |  |  |
|             | Set System Info    |                                |         |  |  |
|             |                    |                                |         |  |  |
|             | System Services    |                                |         |  |  |
|             | Service            | Status                         | Change  |  |  |
|             | Routing            | enabled                        | Disable |  |  |
|             | NAT                | enabled                        | Disable |  |  |
|             | Firewall           | enabled                        | Disable |  |  |
|             | SNMP               | enabled                        | Disable |  |  |
|             | DHCP               | disabled                       | Enable  |  |  |
|             | NTP                | enabled                        | Disable |  |  |
|             | RIP                | anabled                        | Diable  |  |  |
|             | nar.               |                                | Usable  |  |  |

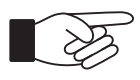

Änderungen dieser Einstellungen werden erst nach einem Neustart aktiv.

#### Passwort Änderung

Die Änderung des Passworts erfolgt unter Maintain > User Management.

Die Normalen Benutzer können mit ihrem Passwort ein neues Passwort setzen. Dabei können sie nur das eigene Passwort ändern.

Der Admin User kann alle Passwörter ändern.

# 11.2 Nutzerrechte

Es gibt neben admin noch die Benutzerkonten operator und guest. Für jedes kann ein eigenes Passwort vergeben werden.

Grundsätzlich können alle drei Benutzerkonten sämtliche Einstellungen einsehen, mit Ausnahme der Passwörter und der SNMP-Write-Community. Die

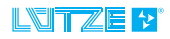

### LEOS Ethernet Switch • Einstellungen zum Systemzugang

Konten unterscheiden sich aber in ihren Berechtigungen zur Änderung von Einstellungen. Die folgende Tabelle zeigt, welche Benutzerkonten welche Berechtigungen haben.

| Einstellung                                           | Sichtbarkeit |                   |                   |
|-------------------------------------------------------|--------------|-------------------|-------------------|
|                                                       | admin        | operator          | guest             |
| Dashboard                                             | ja           | ja                | ja                |
| Monitoring                                            | ja           | ja                | ja                |
| Configuration                                         | ja           | ja                | nein              |
| Maintaining (Settings, Update Firmware)               | ja           | nein              | nein              |
| USB Funktionen                                        | ja           | nein              | nein              |
| Maintaining (Passwörter der<br>Benutzerkonten ändern) | alle         | nur das<br>eigene | nur das<br>eigene |

# 11.3 Konfigurationsdateien

Die gesamten Systemeinstellungen lassen sich über Konfigurationsdateien verwalten.

In der Benutzeroberfläche kann dies unter Maintain > Settings vorgenommen werden. Folgende Funktionen werden unterstützt:

- Download der Konfiguration
- Upload der Konfigurationsdateien
- Speichern der aktuellen Konfiguration auf dem Geräte internen Speicher
- Laden einer Konfiguration aus dem internen Speicher

Beim Erstellen einer Konfigurationsdatei werden standardmäßig die Parameter aller aktiven Dienste und des Systems gespeichert. Nicht aktive Dienste besitzen keine Konfiguration und können deshalb nicht gespeichert werden. Es ist auch möglich, nur einen Teil der Dienste in einer Konfiguration zu speichern. Dies ist hilfreich, wenn man mehrere Geräte in einem Netzwerk hat und eine Konfiguration erstellen möchte, welche z.B. die IP Adresse nicht verändert.

Um eine Konfiguration anzuwenden, wird diese ausgewählt und anschließend mit dem Button "apply Configfile" auf dem Gerät angewendet.

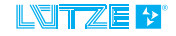

# 12 USB-Funktionen

Die USB-Schnittstelle erlaubt es, verschiedene Funktionen auszuführen, ohne über die Weboberfläche mit dem Gerät verbunden zu sein. Um unbefugte Zugriffe zu verhindern, ist jede Operation mit Benutzername und Passwort gesichert. Um eine Operation auszulösen, wird eine Kommando-Datei mit dem Namen "device.cmd" in das Wurzelverzeichnis eines USB-Sticks gelegt. Der Aufbau der Datei entspricht dem Json-Format. Nach erfolgreicher Durchführung der Operation wird die Kommando-Datei gelöscht, um versehentliches mehrfaches ausführen zu vermeiden.

Nach dem Durchführen einer Aktion, müssen Sie 2 min. warten, um die Aktion zu beenden. Gegebenenfalls startet das Gerät neu.

# 12.1 Herunterladen der Konfiguration

Der Router ermöglicht es, die Konfiguration auf einem USB-Stick abzuspeichern. Um die Operation anzustoßen wird eine Datei mit Namen "device.cmd" und folgendem Inhalt im Wurzelverzeichnis eines USB-Sticks angelegt. Nach anstecken der USB-Sticks erzeugt der Router die Datei "device.cfg" auf dem USB-Stick.

{

"user":"<Benutzername>",

"password":"<Passwort>",

"command":"configuration download"

}

### 12.2 Hochladen der Konfiguration

Der Router ermöglicht es, die Konfiguration von einem USB-Stick auf das Gerät aufzuspielen. Diese Funktion erlaubt die schnelle Inbetriebnahme neuer Geräte, die mit einer Standard-Konfiguration versehen werden sollen. Um die Operation anzustoßen wird eine Datei mit Namen "device.cmd" und folgendem Inhalt im Wurzelverzeichnis eines USB-Sticks angelegt. Des Weiteren muss die Konfigurationsdatei mit dem Namen "device.cfg" vorhanden sein.

{

```
"user":"<Benutzername>",
```

```
"password":"<Passwort>",
```

"command":"configuration upload"

}

### 12.3 Zurücksetzen der Konfiguration

Die Konfiguration lässt sich per USB-Stick auf die Werkseinstellungen zurücksetzen. Die Passwörter bleiben davon unberührt. Um die Operation auszuführen muss die Datei "device.cmd" mit folgendem Inhalt im Wurzelverzeichnis des USB-Sticks vorhanden sein.

{

"user":"<Benutzername>",

"password":"<Passwort>",

"command":"configuration recovery"

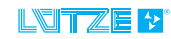

}

```
12.4 Herunterladen eines Diagnose-Abbild
```

Ein Diagnose-Abbild mit Informationen für den technischen Support lässt sich auf einen USB-Stick herunterladen. Nach dem anstecken des USB-Sticks dauert es ca. 20 Sekunden bis die Daten auf dem Stick abgelegt wurden. Um die Operation auszuführen muss die Datei "device.cmd" mit folgendem Inhalt im Wurzelverzeichnis des USB-Sticks vorhanden sein.

{

"user":"<Benutzername>",

"password":"<Passwort>",

"command": "system information download"

}

#### 12.5 Firmware-Update

Firmware-Updates können ebenfalls über die USB-Schnittstelle eingespielt werden. Für nähere Informationen zum Firmware-Update siehe Kapitel "Firmware-Update". Im Wurzelverzeichnis des USB-Sticks muss dazu neben der Kommando-Datei "device.cmd" die Firmwaredatei namens "device.fw" abgelegt werden.

{

```
"user":"<Benutzername>",
```

```
"password":"<Passwort>",
```

"command":"firmware update"

}

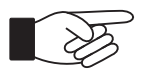

Vor einem Firmwareupdate sind die Konfigurationen zu sichern (*Kapitel 12.1 "Herunterladen der Konfiguration" auf Seite 45* und *Kapitel 11.3 "Konfigurationsdateien" auf Seite 44*), da diese verloren gehen können und das Gerät auf Werkseinstellung zurück gesetzt wird.

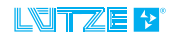

# 13 Firmware-Update

Ein Firmware-Update kann über das Webinterface erfolgen.

Vor einem Firmwareupdate sind die Konfigurationen zu sichern<br/>(Kapitel 12.1 "Herunterladen der Konfiguration" auf Seite 45 und<br/>Kapitel 11.3 "Konfigurationsdateien" auf Seite 44), da diese verloren gehen<br/>können und das Gerät auf Werkseinstellung zurück gesetzt wird.Solange ein Firmware Update läuft, darf die Versorgungsspannung nicht

unterbrochen werden. Dies kann einige Zeit dauern und ist an den Systemstatus\_LEDs (*Kapitel 10.1.1 "Systemstatus LED" auf Seite 40*) zu sehen.

Für das Firmware Update wird eine für das Gerät passende Firmware-Datei benötigt.

### 13.1 Firmware-Update via Webinterface

Die entsprechende Option ist unter Maintain > Update Firmware zu finden. Nach dem Drücken des durchsuchen Buttons erscheint ein Pop-Up Fenster, in dem die Firmware-Datei ausgewählt wird. Anschließend kann man durch den "Start"-Button das Firmware-Update auf das Gerät übertragen. Der Fortschrittsbalken zeigt zuerst den Upload an. Im zweiten Schritt zeigt dieser den Fortschritt der Installation an. In der Spalte Info wird der aktuelle Schritt beschrieben. Der Router startet nach Abschluss der Updates nicht automatisch neu. Sie können den Neustart durch klicken auf "Reset" händisch initiieren.

| Configuration                                                                                                    | Maintain > Firmw | vare Update                         |  |
|----------------------------------------------------------------------------------------------------|------------------|-------------------------------------|--|
| laintain                                                                                                    |                  |                                     |  |
| Settings                                                                                                    | Firmware Update  |                                     |  |
| User Management                                                                                                    | Setting          | Status                              |  |
| Updale Firmware                                                                                                    | Firmware Version | 1.0.1                               |  |
| sand                                                                                                    | File             | Durchsuchen Keine Datei ausgewählt. |  |
| and and a second second s | Status           | inactive                            |  |
|                                                                                                    | Progress         |                                     |  |
|                                                                                                    | Start Reset      |                                     |  |

Die Schritte, die nach dem Upload durchgeführt werden, sind:

- · Validating firmware update file
- Decrypting the firmware update file
- Decompressing the firmware update file
- Flashing the update
- Preparing to boot the new version
- Firmware update succeeded

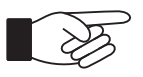

Um ein Firmware Update abzuschließen ist ein Neustart des Systems notwendig.

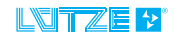

# 14 Diagnose-Abbild

Zur Unterstützung des technischen Supports kann ein Diagnose-Abbild vom System heruntergeladen werden. Das Diagnose-Abbild enthält Informationen zu den verschiedenen Subsystemen des Gerätes. Es liegt in verschlüsselter Form vor und kann nur vom technischen Support eingesehen werden. Der Abruf des Diagnose-Abbildes ist über die USB-Schnittstelle (*Kapitel 12 "USB-Funktionen" auf Seite 45*) und die Weboberfläche möglich.

# 14.1 Abruf über die Weboberfläche

Rufen Sie den Punkt Settings auf und klicken Sie auf den Get-Button. Nach ca. 10 Sekunden wird der Download-Button aktiviert. Durch einen Klick auf den Button können Sie das Abbild herunterladen.

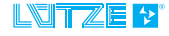

# 15 Service

Bei allgemeinen Fragen zum Produkt oder Reparaturanfragen wenden Sie sich bitte an:

Lütze Transportation GmbH Bruckwiesenstraße17-19 71384 Weinstadt Tel.: +49 (0) 7151 6053-545 Fax: +49 (0) 7171 6053-6545 Sales.Transportation@luetze.de

## 15.1 Bekannte Probleme

Dies ist ein Auszug aus der Software-Release-Note. Bekannte Probleme der Geräte werden unten stehend aufgeführt:

- When getting the SNMP RMON MIB, the values shown for the WAN counters are always zero. This is acceptable behaviour, but should be noted.
- RSTP does not work on Link Aggregation interfaces, as there are no RSTP BPDUs generated on these interfaces. Therefore RSTP can not detect and prevent loops parallel to these Link Aggregation interfaces.
   RSTP does work on all other ports which have Link Aggregation disabled.

# 16 Stillegung und Entsorgung

Beachten Sie für die Stilllegung und Entsorgung der Erweiterungsmodule die für den Standort geltenden Umweltrichtlinien des jeweiligen Landes. Bauen Sie das Gerät auseinander und zerlegen es vollständig für die Entsorgung. Entsorgen Sie Elektronik-Bestandteile nach der nationalen Elektronik-Schrott-Verordnung. Sie übernehmen die Pflicht, die gelieferte Ware nach Nutzungsbeendigung auf eigene Kosten nach den gesetzlichen Vorschriften ordnungsgemäß zu entsorgen und stellen die Lütze Transportation GmbH von den Verpflichtungen gem. § 19 Abs. 2 ElektroG (Rücknahmepflicht der Hersteller) und damit im Zusammenhang stehenden Ansprüchen Dritter frei. Sofern Sie die Waren an gewerbliche Dritte weitergeben und diese nicht vertraglich zur Übernahme der Entsorgung und zur Weiterverpflichtung verpflichtet, obliegt es dem Kunden, die gelieferte Ware nach Nutzungsbeendigung auf seine Kosten zurückzunehmen und nach den gesetzlichen Vorschriften ordnungsgemäß zu entsorgen. Der Anspruch von der Lütze Transportation GmbH auf Übernahme / Freistellung durch den Kunden verjährt nicht vor Ablauf von zwei Jahren nach der endgültigen Beendigung der Nutzung des Gerätes. Die zweijährige Frist der Ablaufhemmung beginnt frühestens mit Zugang einer schriftlichen Mitteilung ihrerseits bei der Lütze Transportation GmbH über die Nutzungsbeendigung.

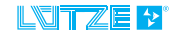

# 17 Änderungshistorie

| Version | Änderung                                                                                                    | Datum                      |
|---------|----------------------------------------------------------------------------------------------------|----------------------------|
| 00      | Neuerstellung                                                                                                    | 28.04.2017                 |
| 01      | Fachliche Verbesserungen                                                                                                    | 21.08.2017                 |
| 02      | Änderungen bei Punkt 1. Vorwort,<br>2.1 Symbolerklärung, 5.2 Wandmontage, 5.3.3<br>wird zu 5.4 Erden, 5.5.4 - Anzugsdrehmomente<br>hinzugefügt, 5.5.5 Hinweis zum Erreichen<br>Schutzart IP54. PDF Links hinzugefügt | 15.05.2018                 |
| 03      | Formale Änderungen                                                                                                    | 07.06.2018                 |
| 04      | Ergänzungen: 6.1 Werkseinstellungen; Neu:<br>8.2.1. Rapid Spanning Tree (RSTP); Neu: 8.2.2.<br>Broadcast Storm protection; 8.4. NAT - Neu: 1:1<br>NAT-Modus; 8.10 LLDP - Hinweis neu; Neu:<br>15.2 Change log        | 14.02.2019 -<br>25.04.2019 |
| 05      | zurückgezogen: 15.2 Change log                                                                                                    | 11.06.2019                 |
| 06      | 5.5.2. Korrektur M12 ist ein Stecker                                                                                                    | 06.08.2021                 |
| 07      | Neue Dateibenennung des Dokumentes:<br>LEOS_804203_MA_DE_V07<br>5.1 Montagemöglichkeiten, NEU: Alle Position                                                                                                    | 17.02.2022                 |
|         | und Winkel sind möglich.                                                                                                    |                            |

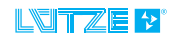

© by Lütze Transportation GmbH, Weinstadt, Germany • Technical changes reserved

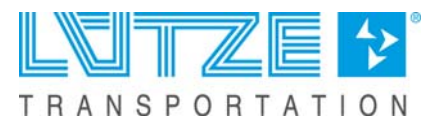